Учебник «Интернет-банк Pro»

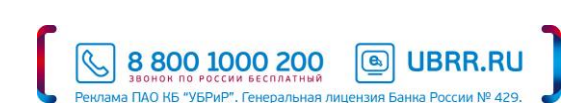

# Оглавление

| 0. Перечень сокращений                                             | 4  |
|--------------------------------------------------------------------|----|
| 1. Возможности Интернет-банка Pro                                  | 4  |
| 2. Как подключить Интернет-банк Pro                                | 4  |
| 2.1. Для подключения к Интернет-банку Pro                          | 4  |
| 3. Технические требования                                          | 4  |
| 3.1. Установка криптобиблиотеки                                    | 5  |
| Для OC Windows                                                     | 5  |
| Для OC Linux                                                       | 5  |
| 3.2. Установка плагина «BIFIT Signer»                              | 5  |
| 3.3. Установка драйвера для USB-токена iBank 2 Key                 | 6  |
| Для OC Windows                                                     | 6  |
| Для Mac OS                                                         | 8  |
| 4. Регистрация в Интернет-банке Pro                                | 9  |
| 5. Безопасность Интернет-банка Рго                                 |    |
| 5.1. Уровни безопасности                                           |    |
| 5.2. Механизмы защиты                                              | 19 |
| 5.3. Текущая ситуация по безопасности расчетов                     | 19 |
| 5.4. Как предотвратить хищение денежных средств с расчетного счета |    |
| 5.5. Как усилить меры безопасности при работе в Интернет-банке Pro | 21 |
| 5.6. ІР-фильтрация                                                 | 21 |
| 6. Одноразовые пароли                                              | 23 |
| 6.1. Общие сведения                                                | 23 |
| 6.2. Расширенная аутентификация                                    | 23 |
| 6.3. Дополнительное подтверждение документов                       | 23 |
| 6.4. Управление сервисом                                           | 24 |
| 7. USB-токен                                                       | 25 |
| 7.1. Общие сведения                                                | 25 |
| 7.2. Правила эксплуатации и хранения USB-токена                    | 25 |
| 7.3. Правила обеспечения конфиденциальности информации при работе  | 25 |
| 7.4. Подключение к Интернет-банку с использованием USB-токена      | 26 |
| 8. Создание новых ключей ЭП                                        | 27 |
| 9. Инструкция пользователя системы «Интернет-банк Pro»             | 28 |
| 9.1. Вход в систему                                                | 28 |
| 9.2. Списки документов                                             |    |
| 9.3. Виды и статусы документов                                     |    |
| 9.4. Создание нового документа                                     |    |
| 9.5. Платежное поручение                                           |    |
| 9.6. Заявка на наличные                                            |    |
| 9.7. Заявление на перевод                                          |    |
| 9.8. Поручение на продажу иностранной валюты                       |    |
| 9.9. Поручение на покупку иностранной валюты                       |    |
| 9.10. Распоряжение на списание с транзитного счёта                 |    |
| 9.11. Паспорт сделки по контракту                                  |    |
| 9.12. Паспорт сделки по кредитному договору                        |    |
| 9.13. Справка о валютных операциях                                 |    |
| 9.14. Справка о подтверждающих документах                          |    |
| 9.15. Отзыв документов                                             |    |
| 9.16. Запрос выписки                                               |    |
| 9.17. Работа с письмами                                            |    |
| 9.18. Экспорт документа в формат RTF                               |    |
| 9.20. Работа с шаблонами                                           |    |
| 9.21. Обмен данными с программои «1С: Бухгалтерия»                 |    |
| 9.21.1. Настроики системы                                          |    |
| 9.22. SMS и е-mail информирование                                  |    |

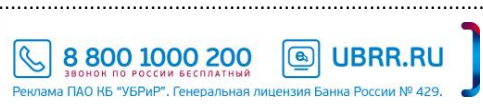

ſ

| 9.22.1. Описание                                                                            |    |
|---------------------------------------------------------------------------------------------|----|
| 9.22.2. Подключение                                                                         |    |
| 9.22.3. Инструкция по настройке SMS-информирования                                          |    |
| 9.23. Размещение средств в депозит                                                          |    |
| 9.23.1. Отправка заявки на размещение средств в депозит                                     | 53 |
| 9.23.2. Уведомление об открытии депозитного счета и зачислении средств на счет              |    |
| 9.23.3. Уведомление об изменении процентной ставки по депозитному договору                  |    |
| 9.23.4. Уведомление об окончании срока действия депозитного договора                        |    |
| 9.24. Получение информации по кредитам                                                      |    |
| 9.24.1. Уведомления по кредитным договорам о размере начисленных процентов, комиссиях, пени |    |
| 9.24.2. Информация о ближайших плановых платежах по кредиту                                 |    |
| 9.25. Получение информации о текущей платежной позиции по расчетному счету                  | 61 |
| 9.26. Информирование о приостановлении операций                                             | 63 |
| 10. Ключи ЭП                                                                                | 64 |
| 11. Точка входа и техподдержка                                                              | 64 |
| 12. Порядок проведения экспертизы при возникновении конфликтных ситуаций (разногласий)      | 65 |
|                                                                                             |    |
|                                                                                             |    |
|                                                                                             |    |
|                                                                                             |    |

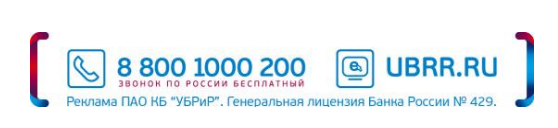

# 0. Перечень сокращений

- ЭД электронный документ.
- АБС автоматизированная банковская система.
- ЭП электронная подпись.

# 1. Возможности Интернет-банка Pro

- Простота в освоении и использовании, дружественный интерфейс.
- Отправка документов круглосуточно 7 дней в неделю, 24 часа в сутки.
- Получение выписок за любой период, выгрузка в ехсеl и экспорта в 1С.
- Импорт платежных поручений из 1С.
- Интеграция с сервисом «1С».
- Настройки СМС-уведомлений.
- Отправки в адрес банка писем.
- Управление депозитами.
- Получение информации по кредитным договорам.
- Высокий уровень безопасности Интернет-банк содержит механизмы шифрования и электронной подписи под документами. В ней реализованы российские криптографические алгоритмы согласно ГОСТ Р 34.11-94 и ГОСТ Р 34.11-2012 (хеш-функция), ГОСТ Р 34.10-2001 и ГОСТ Р 34.10-2012 (ЭП на эллиптических кривых), ГОСТ 28147-89 (шифрование, имитовставка).
- Использование USB-токена в качестве носителей ключей ЭП.

## 2. Как подключить Интернет-банк Pro

## 2.1. Для подключения к Интернет-банку Рго

- 1. Настройте рабочее место в соответствии с разделом «3. Технические требования»,
- Самостоятельно пройдите регистрацию в системе, следуя инструкциям из раздела <u>«4. Регистрация в Интернет-банке</u>», сгенерируйте ключи электронной подписи,
- 3. Распечатайте сертификат открытого ключа проверки ЭП в одном экземпляре, подпишите его,
- 4. Скачайте комплект документов (<u>http://www.ubrr.ru</u> → меню «Интернет-банк Pro (внизу сайта) → «<u>Подключай!</u>») на подключение и заполните документы (договор в двух экземплярах или если подключение к Интернет-банку Pro осуществляется в рамках заключенного договора комплексного обслуживания (далее ДКБО) заполните заявление ДКБО), распечатайте и подпишите их. С заполненными документами ждём Вас в офисе банка. Банк в течение одного рабочего дня после предоставления документов и заключения договора осуществит активацию в системе «Интернет-банк Pro», а о моменте активации известит Вас смс-сообщением на сотовый телефон,
- 5. После активации зайдите на сайт <u>http://www.ubrr.ru</u> и вверху справа кликните на пункте меню «Интернет-банк» → «Интернет-банк Pro».

## 3. Требования

Для обеспечения нормального функционирования системы «Интернет-Банк Pro» технические средства должны удовлетворять следующим требованиям:

- Процессор: не ниже Intel Celeron 2 GHz,
- ОЗУ: не менее 2 Gb,
- наличие USB-порта,
- Доступ в Интернет (рекомендуемая скорость соединения 33,6 Кбит/сек и выше),
- Принтер с драйверами для Windows,
- Антивирусная защита и регулярное обновление антивирусных баз,
- Web-браузеры: Internet Explorer версии 11 и выше, Firefox версии 44 и выше, Opera версии 35 и выше, Safari версии 9 и выше, Chrome версии 49 и выше,
- OC: Windows (7, 8, 8.1, 10 и выше), Linux (AltLinux 7, Debian 7, Mint 13, SUSE Linux Enterprise Desktop 12 (x64), openSUSE 13, Ubuntu 12.04 и более современные версии указанных дистрибутивов), Mac OS X (10.6 и выше).

Для работы с системой «Интернет-банк Pro» (в том числе для регистрации в системе) на Ваш рабочий компьютер необходимо установить криптобиблиотеку и плагин для электронной подписи «BIFIT Signer».

# 3.1. Установка криптобиблиотеки

#### Для OC Windows

- 1. С сайта банка скачайте криптобиблиотеку для OC Windows.
- 2. Появится диалоговое окно загрузки файла, дождитесь окончания загрузки.
- 3. Запустите загруженный файл (для ОС Vista запустить от имени Администратора).
- 4. В появившемся окне нажмите кнопку «Извлечь» или «Install».

| 🚰 Самораспаковь | івающийся архив WinRAR                                                                                                    |
|-----------------|----------------------------------------------------------------------------------------------------|
|                 | <ul> <li>Нажмите кнопку Извлечь, чтобы начать извлечение.</li> <li>Кнопка Обзор позволяет выбрать папку назначения в дереве папок. Имя папки также можно ввести вручную.</li> <li>Если папки назначения не существует, то она будет создана автоматически до начала процесса извлечения.</li> </ul> |
|                 | Дапка назначения  С•\Windows  ✓  Дод извлечения                                                                                                    |
|                 | Извлечь Отмена                                                                                                    |

Окно автоматически закроется, что означает, что криптобиблиотека установилась на ваш компьютер.
 В противном случае:

- если появляется сообщение «The following file already exists», то необходимо нажать кнопку "Yes";
- если появляется предупреждение о том, что программа, возможно, установлена неправильно, то необходимо выбрать пункт «Эта программа установлена правильно».

#### Для OC Linux

- 1. С сайта банка скачайте криптобиблиотеку для OC Linux,
- 2. Распакуйте криптобиблиотеку в каталог /usr/lib.

### 3.2. Установка плагина «BIFIT Signer»

1. На сайте <u>https://ib.ubrr.ru</u> выберите меню «Вход» → «Новая версия». Откроется страница входа в систему

| IBank Z                                                 | ВХОД В СИСТЕМ    |
|---------------------------------------------------------|------------------|
| Внимание! Для дальнейшей рабо<br>установить плагин.     | оты необходимо   |
| Выберите ссылку для скачивания<br>операционной системы: | в зависимости от |
| Windows x86/x64                                         |                  |
| Debian/Ubuntu x64                                       |                  |
| Debian/Ubuntu x32                                       |                  |
| Linux x86/x64                                           |                  |
| Mac OS X                                                |                  |

- Выберите ссылку для скачивания в зависимости от операционной системы. Сохраните файл.
- 3. Запустите сохраненный файл и следуйте указанным действиям.

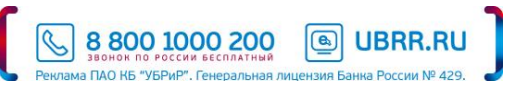

4. Настройте в браузере необходимые разрешения для плагина (при запуске сервиса, браузер автоматически предложит указать разрешения для плагина «BIFIT Signer»).

По окончании установки криптобиблиотеки и плагин «BIFIT Signer» желательно закрыть браузер, затем снова его открыть. Теперь можно перейти к регистрации в системе.

Если Вы в качестве хранилища ключей ЭП используете USB-токен «iBank 2 Key», то необходимо установить драйвера для этих устройств.

Если Вы в качестве хранилища ключей ЭП используете USB-токен «MS\_KEY К», то необходимо в установке спецдрайверов нет.

#### 3.3. Установка драйвера для USB-токена iBank 2 Key

#### Для OC Windows

- 1. С сайта скачайте драйвер для USB-токена, соответствующий вашей операционной системе.
- 2. Появится диалоговое окно загрузки файла, дождитесь окончания загрузки.
- 3. Запустите загруженный файл.
- 4. На экране появится окно выбора языка установки: выберите требуемый язык и нажмите кнопку «ОК:

| iBank 2 | Key Driver 1.11 - InstallShield Wizard |
|---------|----------------------------------------|
| త       | Выберите нужный язык из списка.        |
|         | Русский                                |
|         | <u>О</u> К Отмена                      |

5. В этом окне нажмите кнопку «Далее» для перехода к окну выбора вида установки

| 🚏 iBank 2 Key Driver 1.11 - In | stallShield Wizard                                                                                                    | X |
|--------------------------------|----------------------------------------------------------------------------------------------------|---|
|                                | Вас приветствует программа установки<br>iBank 2 Key Driver 1.11                                                                                  |   |
|                                | iBank 2 Кеу Driver 1.11 будет установлен на ваш<br>компьютер. Нажиите "Далее" для продолжения или<br>"Отмена" для выхода из программы установки. |   |
|                                |                                                                                                    |   |
|                                | < Назад Далее > Отмена                                                                                                    |   |

6. Выберите тип установки «Полная», драйвер будет установлен в каталог C:\Program Files\BIFIT\iBank 2 Key Driver 1.11\. Нажмите кнопку «Далее».

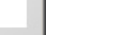

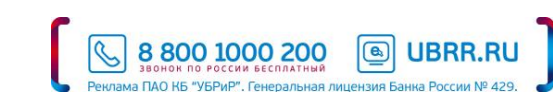

| 🕞 iBank 2 Key Driver 1.1                      | 1 - InstallShield Wizard                                                                                  |        | × |
|-----------------------------------------------|----------------------------------------------------------------------------------------------------|--------|---|
| <b>Тип установки</b><br>Выбор наиболее подхо  | <b>Тип установки</b><br>Выбор наиболее подходящего типа установки.                                        |        |   |
| Выберите тип установ                          | <b>G</b> 1.                                                                                               |        |   |
| • Полная<br>Будут у<br>больше                 | становлены все компоненты программы. (Требуется<br>места на диске.)                                       |        |   |
| С Выборочная<br>Выбор н<br>которун<br>пользов | еобходимых компонентов программы и папки, в<br>о они будут установлены. Рассчитана на опытных<br>зателей. |        |   |
| InstallShield                                 | < <u>Н</u> азад Далее >                                                                                   | Отмена |   |

7. Для продолжения нажмите кнопку «Установить»

| 🙀 iBank 2 Key Driver 1.11 - InstallShield Wizard                                                                            | × |
|----------------------------------------------------------------------------------------------------|---|
| Установка программы Программа готова к началу установки.                                                                    |   |
| Нажмите кнопку "Установить", чтобы начать установку.                                                                        |   |
| Чтобы просмотреть или изменить параметры установки, нажмите "Назад". Нажмите<br>"Отмена" для выхода из программы установки. |   |
|                                                                                                    |   |
|                                                                                                    |   |
|                                                                                                    |   |
|                                                                                                    |   |
|                                                                                                    |   |
| InstallShield                                                                                                    | _ |
| < <u>Н</u> азад <u>Установить</u> Отмена                                                                                    |   |

В появившемся окне:

- отметьте галочкой «Всегда доверять программному обеспечению «BIFIT»,

| и если в на | стоящее время вь | используете | смарт-карту | «iBank2 Key» | , то нажмите « | «Установить». |
|-------------|------------------|-------------|-------------|--------------|----------------|---------------|
|             |                  |             |             |              |                |               |

| Eeзonacнocть Windows                                                                                                    | 1 |
|----------------------------------------------------------------------------------------------------|---|
| Установить программное обеспечение для данного устройства?<br>Имя: BIFIT Устройства чтения смарт-карт<br>Уздатель: BIFIT                                                           |   |
| Всегда доверять программному обеспечению "BIFIT". <u>У</u> становить <u>Не устанавливать</u>                                                                                       |   |
| Следует устанавливать программное обеспечение только тех издателей, которым можно доверять.<br>Как узнать, какое программное обеспечение для устройств можно безопасно установить? | - |

8. В заключительном окне мастера установки драйвера USB-токена нажмите кнопку «Готово»

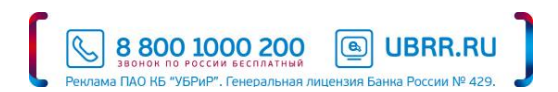

# Для Mac OS

- 1. С сайта скачайте драйвер для USB-токена, соответствующий вашей операционной системе.
- Запустите инсталлятор iBank2Key\_Driver. На экране отобразится первое окно инсталлятора «Установка: iBank 2 Key Driver» - Введение:

|                                                                                                    | 🥪 Установка: iBank 2 Key Driver                                                      |  |
|----------------------------------------------------------------------------------------------------|--------------------------------------------------------------------------------------|--|
|                                                                                                    | Добро пожаловать в Установщик «iBank 2 Key Driver»!                                  |  |
| <ul> <li>Введение</li> <li>Размещение</li> <li>Тип установки</li> <li>Установка</li> <li>Обзор</li> </ul> | На Ваш компьютер будет установлен драйвер<br>USB-токенов и смарт-карт "iBank 2 Key". |  |
|                                                                                                    | Назад Продолжить                                                                     |  |

Нажмите кнопку «Продолжить» для начала установки.

3. На экране отобразится окно «Размещение».

|   |               | 🥪 Установка: iBank 2 Key Driver                                      |  |
|---|---------------|----------------------------------------------------------------------|--|
|   |               | Выбор места установки                                                |  |
| • | Введение      | Каким образом Вы хотите установить это ПО?                           |  |
| • | Размещение    |                                                                      |  |
|   | Тип установки | Установить для всех пользователей компьютера                         |  |
|   | Установка     |                                                                      |  |
|   | Обзор         | Установить только для меня                                           |  |
|   |               | Для установки этого ПО требуется 248 КБ свободного места.            |  |
|   |               | Вы решили установить это ПО для всех пользователей этого компьютера. |  |
|   |               | Назад Продолжить                                                     |  |

Выберите место установки и нажмите кнопку «Продолжить».

- 4. Откроется окно «Тип установки», в нём нажмите кнопку «Установить» для выполнения стандартной установки драйвера. На экране отобразится информация о ходе процесса установки, после завершения которой отобразится сообщение «Установка прошла успешно» с предложением перезагрузить компьютер.
- 5. Для завершения установки нажмите кнопку «Перезагрузить».

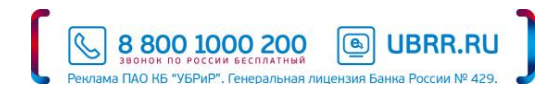

# 4. Регистрация в Интернет-банке Рго

После установки необходимого программного обеспечения (пункты 3.1., 3.2., 3.3) на Ваш компьютер можно начинать процедуру регистрации в системе.

На сайте <u>http://www.ubrr.ru</u> вверху справа кликните на пункте меню «Интернет-банк» → «Интернет-банк Pro».

Далее система выполнить проверку и при необходимости предложит установить плагин «BIFIT Signer» или обновить его версию на более свежую. Выполните установку или обновление версии этого плагина, затем закройте браузер и снова его откройте и войдите по ссылке указанной в предыдущем абзаце.

В появившемся окне выберите «Новый клиент»

| Файловый ключ |         |
|---------------|---------|
|               | Выбрать |
|               | •       |
| Пароль        |         |
|               | Вход    |

Далее нужно последовательно выполнить предлагаемые на экране действия, следуя инструкциям диалоговых окон.

О правильности выполнения каждого шага свидетельствует кнопка «Вперед» - если Вы выполнили необходимые действия, она становится активной.

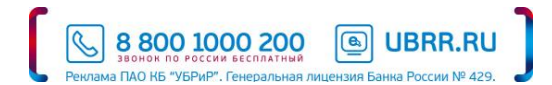

Шаг 1. Заполните реквизиты вашей организации.

| Регистрация ново                                   | го клиента                        |                  |                    |            |                     |
|----------------------------------------------------|-----------------------------------|------------------|--------------------|------------|---------------------|
|                                                    |                                   |                  |                    |            |                     |
| Шаг 1 из 11.                                       |                                   |                  |                    |            |                     |
| Введите реквизиты Вашей<br>Обязательными для запол | организации.<br>пнения являются і | оля, отмеченные  | *                  |            |                     |
| ИНН (КИО) *                                        | 6660006666666                     | КПП              |                    | ОГРН       | 66666666666666      |
| окпо                                               | 6666666666                        |                  | Дата внесения в го | ос. реестр | 01.01.2010          |
| Дата регистрации                                   | 01.01.2010 🛗                      |                  |                    |            |                     |
| Заполняется на русском я                           | зыке                              |                  |                    |            |                     |
| Наименование* 000                                  | "Рога и Копыта"                   |                  |                    |            |                     |
| Наименование для докум                             | ентов валютного                   | онтроля          |                    |            |                     |
| Общество с ограниченно                             | ой ответственност                 | ью "Рога и Копыт | a"                 |            |                     |
| Юридический адрес*                                 |                                   |                  |                    |            |                     |
| 620000, <u>г</u> .Екатеринбург, ул                 | л. Сакко и Ванцет                 | a                |                    |            |                     |
| Фактический адрес 🗹 Сов                            | впадает с юридич                  | ским адресом     |                    |            |                     |
| 620000, г.Екатеринбург, ул                         | л.Сакко и Ванцетт                 | и                |                    |            |                     |
| Заполняется на английско                           | ом языке                          |                  |                    |            |                     |
| Наименование                                       |                                   |                  |                    |            |                     |
| Фактический адрес                                  |                                   |                  |                    |            |                     |
|                                                    |                                   |                  |                    |            |                     |
|                                                    |                                   |                  |                    |            |                     |
| Телефон для SI∕                                    | 1S-оповещения*                    | +799999999999    |                    |            |                     |
| E-mail rogaikopyta@rogaikopyta.rus                 |                                   |                  |                    |            |                     |
|                                                    |                                   |                  |                    |            |                     |
|                                                    |                                   |                  |                    |            | Назад <b>Вперед</b> |

Шаг 2. Выберите БИК вашего филиала из предлагаемого списка:

046577795 ПАО КБ «УБРиР» 046577795 Филиал «ССБ» ПАО КБ «УБРиР» 042007823 Филиал «Воронежский» ПАО КБ «УБРиР» 043304792 Филиал «Кировский» ПАО КБ «УБРиР» 040349736 Филиал «Краснодарский» ПАО КБ «УБРиР» 047512930 Филиал «Маяк» ПАО КБ «УБРиР» 044579510 Филиал «Московский» ПАО КБ «УБРиР» 045003702 Филиал «Новосибирский» ПАО КБ «УБРиР» 046515916 Филиал «Новоуральский» ПАО КБ «УБРиР» 045773883 Филиал «Пермский» ПАО КБ «УБРиР» 046521823 Филиал «Серовский» ПАО КБ «УБРиР»

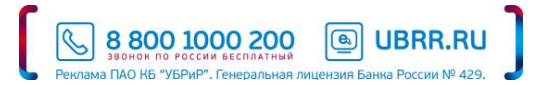

048073795 Филиал «Уфимский» ПАО КБ «УБРиР» 047501981 Филиал «Южно-Уральский» ПАО КБ «УБРиР» 044030916 Филиал «Санкт-Петербургский» ПАО КБ «УБРиР»

введите номер счета организации в поле «Номер счета» и нажать кнопку «Добавить». В нижнем окне должно появиться соответствующее поле:

| Регистрация нового клиента                                                                                                    |              |
|----------------------------------------------------------------------------------------------------|--------------|
| Шаг 2 из 11.                                                                                                    |              |
| Введите номера рублевых и валютных счетов Вашей организации.<br>Для добавления счета выберите нужный банк из списка, введите номер<br>счета в поле "Счет" и нажмите кнопку "Добавить".<br>Необходимо добавить хотя бы один счет. |              |
| БИК 046577795 -                                                                                                    | ]            |
| ПАО КБ "УБРИР", Г. ЕКАТЕРИНБУРГ<br>Банк                                                                                                    |              |
| Счет Добавить Удалить                                                                                                    |              |
| БИК БАНК СЧ                                                                                                    | IET          |
|                                                                                                    |              |
|                                                                                                    |              |
|                                                                                                    |              |
|                                                                                                    | Назад Вперед |

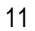

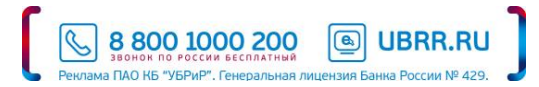

Шаг 3. Введите информацию о контактном лице вашей организации. Это именно контактное лицо, т.е. данный человек может не являться владельцем ключей ЭП и не иметь прав доступа к системе.

| iBank                              | 2 регистратор                                                                           |
|------------------------------------|-----------------------------------------------------------------------------------------|
| Регистрация                        | я нового клиента                                                                        |
| Шаг 3 из 11.                       |                                                                                         |
| Введите информа<br>Обязательными д | ацию о контактном лице Вашей организации.<br>для заполнения являются поля, отмеченные * |
| Фамилия*                           | Флюров                                                                                  |
| Имя*                               | Флеер                                                                                   |
| Отчество                           | Patersen .                                                                              |
| Телефон*                           | 343-264-55-19                                                                           |
| Факс                               |                                                                                         |
|                                    |                                                                                         |
|                                    | Назад Вперед                                                                            |

Шаг 4. Введите блокировочное слово.

Это слово предназначено для оперативной **блокировки доступа** к системе «Интернет-Банк Pro». ДАЛЕЕ укажите количество подписей - это количество должно совпадать с количеством подписей в вашей **банковской карточке** (только первая подпись - «1», первая и вторая подпись - «2»). При наличии нескольких подписей одной категории, например, две первых подписи, достаточно сгенерировать ключ ЭП для одного из лиц, имеющих право первой подписи.

! При наличии и первой и второй подписи создание двух ключей ЭП обязательно.

| iBank 2 PEFUCTPATOP                                                                                                    |        |
|----------------------------------------------------------------------------------------------------|--------|
| Регистрация нового клиента                                                                                                    |        |
| Шаг 4 из 11.                                                                                                    |        |
| Введите блокировочное слово. Блокировочное слово предназначено для Вашей аутентификации (подтвержден<br>подлинности) при телефонном звонке в банк с целью временно блокировать работу в системе "iBank 2".<br>Блокирование может потребоваться в случае утери носителя с Вашим ключом ЭП.<br>Блокировочное слово флюр | ния    |
| Назад                                                                                                    | Вперед |

Для блокировки доступа к системе «Интернет-Банк Pro» вам необходимо позвонить в банк по телефону 8 (800) 1000 - 200, сообщить о необходимости блокировки, назвать блокировочное слово, введённое вами при регистрации в системе.

! В этом случае производится блокирование всех ключей ЭП для данной организации. Т.е. проведение операций через систему «Интернет-Банк Pro» станет невозможным. Однако данная процедура не предполагает блокировку самого расчетного счета. Чтобы заблокировать сам расчетный счет, вам необходимо обратиться в банк по месту обслуживания.

> S 8800 1000 200 380HOK ΠΟ ΡΟCCHI GECΠΛΑΤΗΜΑ B UBRR.RU

Шаг 5. Проверьте реквизиты вашей организации, заполненные вами на предыдущих этапах. При необходимости, вернитесь на соответствующий этап и откорректируйте данные.

| iBank 2 PEFIATOP                                                                                                    |       |        |
|----------------------------------------------------------------------------------------------------|-------|--------|
| Регистрация нового клиента                                                                                                    |       |        |
| Шаг 5 из 11.                                                                                                    |       |        |
| Проверьте реквизиты Вашей организации.<br>Если допущена ошибка - воспользуйтесь кнопкой "Назад" и введите правильные реквизиты.                                                                                                    |       |        |
| Наименование организации на русском языке:<br>ООО "Рога и Копыта"<br>Наименование для документов валютного контроля:<br>Общество с ограниченной ответственностью "Рога и Копыта"<br>ИНН: 66600666666<br>ОКПО: 66666666666<br>Дата внесения в гос. реестр: 01.01.2010<br>Дата регистрации: 01.01.2010<br>Наименование организации на английском языке:<br>Оридический адрес организации на русском языке:<br>620000, г.Екатеринбург, ул.Сакко и Ванцетти<br>Фактический адрес организации на русском языке:<br>620000, г.Екатеринбург, ул.Сакко и Ванцетти<br>Фактический адрес организации на русском языке:<br>620000, г.Екатеринбург, ул.Сакко и Ванцетти<br>Фактический адрес организации на английском языке:<br>7елефон для SMS-оповещения: +7999999999<br>E-mail: rogaikopyta@rogaikopyta.rus<br>Счег(a):<br>046577795 - 4070281050000000000<br>Ответственный сотрудник компании:<br>Фамилия: Флюров<br>Имя: Флюр<br>Отчество: Флюрович<br>Гелефон: 343-264-55-19<br>Факс:<br>Блокировочное слово: флюр |       |        |
|                                                                                                    | Назад | Вперед |

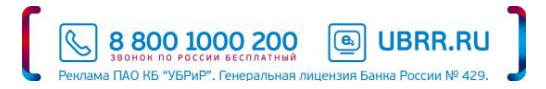

Шаг 6. Введите информацию о владельце ключа ЭП. Необходимо заполнение всех полей.

| iBank            | 2 регистратор                             |
|------------------|-------------------------------------------|
| Регистрация      | а нового клиента                          |
| Шаг 6 из 11.     |                                           |
| Введите информа  | ацию о владельце ключа ЭП.                |
| Тип              | Организация -                             |
| Фамилия          | Флюров                                    |
| Имя              | Флюр                                      |
| Отчество         | Флюрович                                  |
| Должность        | Генеральный директор                      |
| Документ, удосто | оверяющий личность.                       |
| Тип              | Паспорт гражданина РФ 🔹                   |
| Серия            | 6504 Номер 777777                         |
| Дата выдачи      | 01.01.2007                                |
| Кем выдан        | ОМ Верх - Исетского РУВД, г.Екатеринбурга |
|                  |                                           |
|                  | Назад Вперед                              |

! Владельцем ключа ЭП должно являться лицо, указанное в банковской карточке с образцами подписей и оттиска печати или лицо, уполномоченное соответствующей доверенностью, предоставленной в банк.

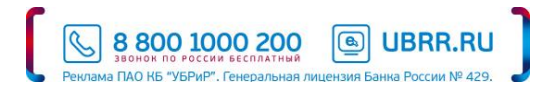

Шаг 7. Укажите место хранилища ключей ЭП. Для указания места хранилища ключей («флэшка») нажмите кнопку «Выбрать» и в появившемся диалоговом окне выберите папку, где будет располагаться ключ, в поле «Имя файла» укажите наименование ключа - keys.dat и нажмите кнопку «Выбрать».

| iBank 2 PEFUCTPATOP                                                                |                                                     |              |
|------------------------------------------------------------------------------------|-----------------------------------------------------|--------------|
| Регистрация нового клиента                                                         |                                                     |              |
| Шаг 7 из 11.                                                                       |                                                     |              |
| Новый ключ ЭП должен быть добавлен в х<br>В одном хранилище может содержаться н    | хранилище ключей.<br>несколько ключей ЭП.           |              |
| Укажите полный путь к файлу или серийн<br>которое будет использоваться для генераь | ный номер аппаратного устройства,<br>щии ключей ЭП. |              |
| Если хранилище не существует, будет созд                                           | дано новое.                                         |              |
| Файловый ключ 👻                                                                    |                                                     |              |
| f:\keys.dat                                                                        | Выбрать                                             |              |
|                                                                                    |                                                     | Назад Вперед |

При использовании USB-токена выбрать в качестве хранилища ключей ЭП «Аппаратное устройство».

| iBank 2 PEFINCTPATOP                                                                       |                                      |        |       |        |
|--------------------------------------------------------------------------------------------|--------------------------------------|--------|-------|--------|
| Регистрация нового клиента                                                                 |                                      |        |       |        |
| Шаг 7 из 11.                                                                               |                                      |        |       |        |
| Новый ключ ЭП должен быть добавлен в храни<br>В одном хранилище может содержаться нескол   | лище ключей.<br>ъко ключей ЭП.       |        |       |        |
| Укажите полный путь к файлу или серийный н<br>которое будет использоваться для генерации к | омер аппаратного устрої<br>зючей ЭП. | іства, |       |        |
| Если хранилище не существует, будет создано                                                | ювое.                                |        |       |        |
| Аппаратное устройство 🔹                                                                    |                                      |        |       |        |
| 0628411A68115 Be                                                                           | юрать                                |        |       |        |
|                                                                                            |                                      |        |       |        |
|                                                                                            |                                      |        | Назад | Вперед |

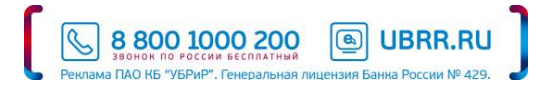

Шаг 8. Укажите наименование ключа. Наименование ключа может быть любым. Рекомендуется использовать в качестве наименования ключа фамилию владельца ключа ЭП, т.к. данное наименование ключа будет отображаться при входе в систему «Интернет-Банк Pro». Укажите пароль доступа к ключу. Пароль должен содержать не менее 6 символов. Символами могут быть русские и латинские буквы, а также цифры.

| iBank 2 PETH                                                                    | СТРАТОР                                                                                                  |                                            |                                                  |                                 |                 |
|---------------------------------------------------------------------------------|----------------------------------------------------------------------------------------------------|--------------------------------------------|--------------------------------------------------|---------------------------------|-----------------|
| Регистрация ново                                                                | го клиента                                                                                               |                                            |                                                  |                                 |                 |
| Шаг 8 из 11.                                                                    |                                                                                                    |                                            |                                                  |                                 |                 |
| Все ключи ЭП клиентов ж<br>введите произвольное наи<br>символов. Язык (En/Ru) и | занятся в хранилище в зашифрован<br>именование ключа и пароль для до<br>регистр при вводе пароля учитыва | ном на пароле<br>ступа к ключу. [<br>ются. | виде. Для добавления кл<br>Пароль должен содержа | 1юча ЭП в хран<br>ть не менее ш | нилище<br>Iecти |
| Наименование ключа                                                              | шеф1                                                                                                    | Выбрать                                    |                                                  |                                 |                 |
| Пароль                                                                          | *****                                                                                                    |                                            |                                                  |                                 |                 |
| Пароль еще раз                                                                  | •••••                                                                                                    |                                            | ]                                                |                                 |                 |
|                                                                                 |                                                                                                    |                                            |                                                  | Hanan                           | Dranaz          |
|                                                                                 |                                                                                                    |                                            |                                                  | пазад                           | ыперед          |

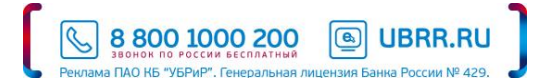

Шаг 9. Для генерации ключа ЭП вам необходимо вводить с клавиатуры те символы, которые будут отображаться на экране.

Обязательно используйте верную (русскую или английскую) раскладку и обязательно соблюдайте регистр. Если символ будет введён верно, то фон в поле не изменит цвет (останется голубым), если же символ будет введён неверно, то фон станет красным.

| iBank 2 PEFIICTPATOP                                                                                                    |       |        |  |  |  |
|----------------------------------------------------------------------------------------------------|-------|--------|--|--|--|
| Регистрация нового клиента                                                                                                    |       |        |  |  |  |
| Шаг 9 из 11.                                                                                                    |       |        |  |  |  |
| Создание ключа ЭП и ключа проверки ЭП – длительный и математически сложный процесс, основанный на измерении<br>временных интервалов между вводом символов с клавиатуры.<br>Вводите запрашиваемые символы с клавиатуры до тех пор, пока кнопка "Вперед" не станет доступна. |       |        |  |  |  |
| Введите символ: z                                                                                                    |       |        |  |  |  |
|                                                                                                    | Назад | Вперед |  |  |  |

Указывайте символы до тех пор, пока кнопка "Вперед" не станет доступна, при этом возникнет надпись «»Генерация ключа завершена».

| iBank 2 регистратор                                                                                                    |                    |         |
|----------------------------------------------------------------------------------------------------|--------------------|---------|
| Регистрация нового клиента                                                                                                    |                    |         |
| Шаг 9 из 11.                                                                                                    |                    |         |
| Создание ключа ЭП и ключа проверки ЭП – длительный и математически сложный процесс, основа<br>временных интервалов между вводом символов с клавиатуры.<br>Вводите запрашиваемые символы с клавиатуры до тех пор, пока кнопка "Вперед" не станет доступн | анный на изм<br>а. | лерении |
| Генерация ключа завершена.                                                                                                    |                    |         |
|                                                                                                    | Назад              | Вперед  |

Шаг 10. Для тестирования нового ключа проверки ЭП повторите ввод пароля.

| iBank 2 PEFINCTPATOP                               |                                                                     |             |
|----------------------------------------------------|---------------------------------------------------------------------|-------------|
| Регистрация нового клиента                         |                                                                     |             |
| Шаг 10 из 11.                                      |                                                                     |             |
| Тестирование ключа ЭП и ключа провер<br>символов). | ки ЭП. Введите пароль, который Вы задали ранее. (Пароль содержит не | менее шести |
| Пароль •••••                                       |                                                                     |             |
|                                                    |                                                                     | D           |
|                                                    | Назад                                                               | вперед      |

S 8 800 1000 200

**UBRR.RU** 

Шаг 11. Распечатайте сертификат ключа проверки ЭП в одном экземпляре. Для этого убедитесь, что напротив пункта «Распечатать сертификат» стоит «галочка», и нажмите кнопку «Вперед». Должно появиться диалоговое окно принтера, в котором необходимо указать число копий - 1.

| iBank 2 PEFUCTPATOP                                                                                            |                                                                        |   |             |
|----------------------------------------------------------------------------------------------------|------------------------------------------------------------------------|---|-------------|
| Регистрация нового клиен                                                                                       | нта                                                                    |   |             |
| Шаг 11 из 11.                                                                                                  |                                                                        |   |             |
| Ключ ЭП и ключ проверки ЭП протес<br>Распечатайте сертификат Вашего кли<br>и передайте в Банк для окончательно | стированы успешно!<br>оча проверки ЭП. Заполните его<br>й регистрации. |   |             |
| Идентификатор ключа проверки ЭП                                                                                | 1455681750095651381                                                    |   |             |
| <b>v</b> Распечатать сертификат                                                                                |                                                                        |   |             |
| 🗌 Создать еще ключ ЭП и ключ про                                                                               | верки ЭП                                                               |   |             |
|                                                                                                    |                                                                        |   |             |
|                                                                                                    |                                                                        | Н | азад Вперед |

В распечатанном сертификате необходимо поставить подписи в полях «Личная подпись владельца ключа проверки ЭП» и «Руководитель организации»; при наличии печати поставить печать организации.

! Если в вашей банковской карточке указано несколько уполномоченных лиц, вам необходимо создать еще один ключ проверки ЭП. Для этого нужно, не выходя из программы, на Шаге 11 поставить «галочку» напротив пункта «Создать еще ключ ЭП и ключ проверки ЭП» и нажать кнопку «Вперед». После этого пройти регистрацию нового ключа проверки ЭП для другого владельца (шаги с 6 по 11).

После генерации ключей ЭП и печати всех сертификатов Ваши действия по регистрации в системе «Интернет-Банк Pro» заканчиваются:

| iBank 2 PEFUCTPATOP                                                                                                    |       |           |
|----------------------------------------------------------------------------------------------------|-------|-----------|
| Регистрация нового клиента                                                                                                    |       |           |
| Предварительная регистрация успешно завершена!                                                                                                    |       |           |
| Для окончательной регистращии Вам необходимо лично явиться в банк и предъявить банковскому<br>Администратору распечатанный и заверенный Сертификат ключа проверки ЭП клиента.<br>Носитель с ключом ЭП в банк возить не надо! Администратор найдет в системе всю ранее введенную<br>Вами информацию, сверит с банковской карточкой. Если все верно - Администратор окончательно<br>Вас зарегистрирует. | I     |           |
|                                                                                                    | Назад | Завершить |

Нажмите кнопку «Завершить».

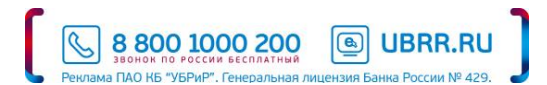

# 5. Безопасность Интернет-банка Рго

# 5.1. Уровни безопасности

Не оставляйте злоумышленникам шанса лишить ваше предприятие денежных средств. Для безопасного осуществления расчетных операций подключайте систему «Интернет-Банк Pro» с повышенным уровнем безопасности «Улучшенный»: полный набор инструментов, обеспечивающих максимальную защиту операций online

| Средства защиты                                                 | Уровень «Базовый» | Уровень «Улучшенный» |
|-----------------------------------------------------------------|-------------------|----------------------|
| Самостоятельное формирование ключей ЭП<br>для доступа к системе | *                 | *                    |
| Сервис «Одноразовые пароли»<br>Передача паролей SMS-сообщением  | *                 | *                    |
| Защита ключей ЭП<br>предоставление одного USB-токена            |                   | *                    |

# 5.2. Механизмы защиты

Система «Интернет-банк Pro» относится к классу систем защищенного электронного документооборота. Обмен электронными документами в Интернет-банке Pro происходит между банком и клиентом. Электронный документ, отправленный клиентом и полученный банком, является основанием для совершения банком финансовых операций.

Конечной целью всех атак на систему «Интернет-банк Pro» является:

- Цель 1 подмена (навязывание) злоумышленником электронного документа от имени одной из сторон
- Цель 2 нарушение конфиденциальности документа (ознакомление с документом)

**Для обеспечения аутентичности** (доказательство авторства) и целостности документа в Интернет-банке используется механизм **электронной подписи (ЭП)** под электронными документами. Именно электронный документ с ЭП является основанием для совершения финансовых операций и доказательной базой при разрешении конфликтной ситуации. В системе реализованы алгоритмы в соответствии с ГОСТ Р34.10-94, ГОСТ Р34.10-2001 и ГОСТ Р34.11-94. ЭП как раз и реализует защиту от достижения злоумышленником Цели 1.

**Для обеспечения конфиденциальности** в Интернет-банке используется механизм **шифрования** данных. При взаимодействии через Интернет осуществляется шифрование и контроль целостности передаваемой информации, проводится криптографическая аутентификация сторон. В системе реализованы алгоритмы в соответствии с ГОСТ 28147-89. Именно механизм шифрования данных обеспечивает нейтрализацию попыток достижения злоумышленником Цели 2.

Для криптографической защиты информации в систему встроена криптобиблиотека «Крипто-Ком 3.3», используемая для реализации функций формирования ключей шифрования и электронной подписи, выработки и проверки электронной подписи, шифрования и имитозащиты информации, не содержащей сведений, составляющих государственную тайну

Для разрешения конфликтных ситуаций в системе ведутся контрольные архивы, в которых хранятся все электронные документы с ЭП. Контрольные архивы хранятся в банке. Для организации безопасной работы используются штатные средства защиты Webбраузеров и встроенные в систему «Интернет-банк Pro» дополнительные механизмы защиты информации.

ПАО КБ "УБРиР" имеет лицензию ФСБ РФ ЛСЗ № 0007857 от 08.04.2015 на осуществление деятельности по разработке, производству, распространению шифровальных (криптографических) средств, информационных систем и телекоммуникационных систем, защищенных с использованием шифровальных (криптографических) средств, выполнению работ, оказанию услуг в области шифрования информации, техническому обслуживанию шифровальных (криптографических) средств, информационных систем, оказанию услуг в области шифрования информации, техническому обслуживанию шифровальных (криптографических) средств, информационных систем и телекоммуникационных систем, защищенных с использованием шифровальных (криптографических) средств (за исключением случая, если техническое обслуживание шифровальных (криптографических) средств, информационных систем и телекоммуникационных систем, защищенных с использованием шифровальных (криптографических) средств, осуществляется и телекоммуникационных систем, защищенных с использованием шифровальных (криптографических) средств, осуществляется для обеспечения собственных нужд юридического лица или индивидуального предпринимателя).

# 5.3. Текущая ситуация по безопасности расчетов

За последние несколько лет в ряде российских банков были выявлены попытки хищения денежных средств с расчетных счетов корпоративных клиентов, путем совершения платежей с использованием систем удаленного доступа «Интернет-Банк», «Банк-Клиент».

Хищение денежных средств с расчетного счета может быть осуществлено:

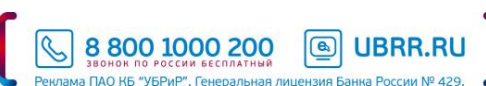

- Ответственными сотрудниками предприятия, имевшими доступ к ключам ЭП, в том числе работающими или уволенными директорами, бухгалтерами и их заместителями
- Штатными ИТ-сотрудниками организаций, имевшими доступ к носителям с ключами ЭП, а также доступ к компьютерам, с которых осуществлялась работа по системе удаленного доступа
- Внештатными, приходящими по вызову, ИТ-специалистами, выполняющими профилактику и подключение к Интернет, установку и обновление бухгалтерских и справочных программ, установку и настройку другого программного обеспечения на компьютеры, с которых осуществляется работа по системе удаленного доступа
- Злоумышленниками:

создавалась заказная троянская программа для клиента конкретной системы (программного обеспечения пользователя), учитывающая особенности этой системы и не определяемая антивирусными средствами в связи с отсутствием ее сигнатур в базе вирусов. Эта программа рассылалась по почте или доставлялась иными средствами, с помощью вирусных технологий устанавливалась на компьютер и собирала с зараженного компьютера идентификационные данные владельца с его ключевой информацией, после чего рассылала эти данные по нескольким адресам. Обладая этой информацией, злоумышленники проводили снятие средств со счетов клиентов. После этого троянская программа на части компьютеров пользователей блокировала работу системного ПО, начинались проблемы с прикладным программным обеспечением, в результате чего владелец не мог работать. На некоторые компьютеры клиентов начинались DDOS атаки из сети Интернет. Таким образом, делалось все возможное, чтобы клиенты не могли проверить состояние своих счетов и блокировать фальшивые проводки. С юридической точки зрения банк проводил корректную операцию, поскольку электронные подписи, идентификаторы и пароли соответствовали данным владельца.

 с использованием средств социальной инженерии. Клиенты системы получили письма от имени банка о смене сервера. Способ рассылки писем различный - электронная почта, почта, экспресс почта. При этом имитировался бланк банка, письмо отправлялось от имени конкретного человека - первого лица банка, но без его личной подписи. При регистрации на новом сервере, имитирующем работающий сервер банка, требуется введение регистрационных данных и установка ключа.

В этот момент злоумышленники получали доступ к этим данным для организации снятия средств со счетов клиентов. Эта схема тоже имеет несколько модификаций по причинам и способам получения данных.

Во всех выявленных случаях злоумышленники, получая доступ к ключам ЭП и паролям, направляли в банк платежные поручения с корректной электронной подписью. Успешно прошедшие проверку ЭП, но при этом подозрительные, абсолютно не свойственные конкретному клиенту платежные поручения в большинстве случаев пресекались банковскими сотрудниками на этапе принятия решения об исполнении документов.

В то же время часть платежей, направленных злоумышленниками с использованием действующих ключей ЭП клиента, не вызывала подозрений у банка. Такие документы имели корректную ЭП, вполне обычные реквизиты получателей и типовое назначение платежа. Их исполнение банком приводило к хищению денежных средств с расчетного счета клиента.

! При этом вся ответственность за убытки безусловно и полностью возлагалась на клиента как единственного владельца ключей ЭП.

#### 5.4. Как предотвратить хищение денежных средств с расчетного счета

 При получении от фирм, производящих регистрацию предприятия, в составе готового пакета документов ключей проверки ЭП для доступа к системе удаленного доступа, необходимо блокировать полученные подобным образом ключи ЭП и предпринять действия по САМОСТОЯТЕЛЬНОМУ формированию новых ключей ЭП для доступа к системе.

- Использовать для хранения файлов с ключами ЭП отчуждаемые носители: дискеты, флеш-диски.
- Отключать, извлекать носители с ключами ЭП, если они не используются для работы с системой удаленного доступа.

 Ограничить доступ к компьютерам, используемым для работы с системой удаленного доступа. Исключить доступ к компьютерам персонала, не имеющего отношения к работе с системой удаленного доступа.

 На компьютерах, используемых для работы с системой удаленного доступа, исключить посещение интернет-сайтов сомнительного содержания, загрузку и установку нелицензионного ПО и т.п.

• Не использовать ключи ЭП и другую аутентификационную информацию для входа в систему удаленного доступа с гостевых рабочих мест (интернет-кафе и т.д.).

 Перейти к использованию лицензионного ПО (операционные системы, офисные пакеты и пр.), обеспечить автоматическое обновление системного и прикладного ПО.

 Применять на рабочем месте лицензионные средства антивирусной защиты, обеспечить возможность автоматического обновления антивирусных баз.

 Применять на рабочем месте специализированные программные средства безопасности: персональные межсетевые экраны, антишпионское программное обеспечение и т.п.

При обслуживании компьютера ИТ-сотрудниками -

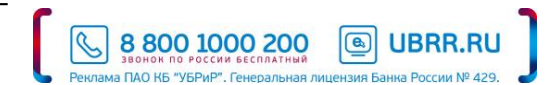

обеспечивать контроль за выполняемыми ими действиями.

 Не передавать ключи ЭП ИТ-сотрудникам для проверки работы системы удаленного доступа, проверки настроек взаимодействия с банком и т.п. При необходимости таких проверок только лично владелец ключа ЭП должен подключить носитель к компьютеру, убедиться, что пароль доступа к ключу вводится в интерфейс клиентского APMa системы, и лично ввести пароль, исключая его подсматривание.

 При увольнении ответственного сотрудника, имевшего доступ к ключу ЭП, обязательно позвонить в банк и заблокировать ключ ЭП.

 При увольнении сотрудника, имевшего технический доступ к ключу ЭП, обязательно позвонить в банк и заблокировать ключ ЭП.

 При увольнении ИТ-специалиста, осуществлявшего обслуживание компьютеров, используемых для работы с системой удаленного доступа, принять меры для обеспечения отсутствия вредоносных программ на компьютерах.

• При возникновении любых подозрений на компрометацию (копирование) ключей ЭП или компрометацию среды исполнения (наличие в компьютере вредоносных программ) - обязательно позвонить в банк и заблокировать ключи ЭП.

Изменение пароля доступа к ключу ЭП не защищает от использования злоумышленником ранее похищенного ключа.

! Банк не имеет доступа к Вашим ключам ЭП и не может от Вашего имени сформировать корректную ЭП под электронным платежным поручением.

Ванк не осуществляет рассылку писем с просьбой прислать ключ ЭП или пароль.

Ванк не осуществляет рассылку по электронной почте программы для установки на Ваши компьютеры.

! Системы удаленного доступа ПАО КБ «УБРиР» не запрашивают отдельный ввод ключевых данных для «проверки» и других несвойственных функций.

Если Вы заметили проявление необычного поведения ПО системы удаленного доступа или какие-то изменения в интерфейсе программы - незамедлительно позвоните в банк и выясните, не связаны ли такие изменения с обновлением версии системы. Если нет – заблокируйте ключи ЭП.

Просим Вас при поступлении в Ваш адрес письма с просьбой прислать ключ ЭП или пароль, а также запроса якобы от лица ПАО КБ «УБРиР», немедленно свяжитесь со службой поддержки систем удаленного доступа по телефону 8 (800) 1000 - 200 или по электронной почте <u>ibank@ubrr.ru</u>.

В целях предотвращения мошеннических действий Банк может направить Вам на мобильные телефоны, зарегистрированные Вами для работы с сервисом SMS-информирование, сообщение о том, что для подтверждения определенного платежа с Вами свяжется сотрудник Банка.

! Вся ответственность за конфиденциальность Ваших ключей ЭП полностью лежит на Вас, как единственных владельцах ключей ЭП.

## 5.5. Как усилить меры безопасности при работе в Интернет-банке Рго

 Воспользоваться сервисом «Одноразовые пароли», который позволяет назначать дополнительное подтверждение при входе в систему и/или при подписи платежных поручений.

 Включить IP-фильтрацию доступа к Вашему счету - в случае, если Вы работаете со счетом постоянно с одних и тех же рабочих мест.

 Воспользоваться сервисом «SMS-информирование», который позволяет в оперативном режиме получать на свой сотовый телефон или e-mail информацию о различных событиях, например о списании или зачислении средств, о входе в систему «Интернет-Банк Pro».

 Перейти к использованию USB-токенов для исключения хищения ключей ЭП. При использовании USB-токенов ключ ЭП генерируется внутри USB-токена и никогда его не покидает. Формирование ЭП по ГОСТ Р34.10-2001 осуществляется непосредственно внутри USB-токена.

#### 5.6. IP-фильтрация

IP-фильтрация позволяет осуществлять вход в систему только с определенных компьютеров. Используется для усиления Вашей безопасности в случае, если Вы работаете со счетом постоянно с одних и тех же рабочих мест. IP-фильтрация ограничит Ваши возможности работы с системой при подключении к Интернету из произвольного места, но при этом делает задачу хищения средств злоумышленником практически неосуществимой.

Статистика известных инцидентов показывает - хищение финансовых средств клиента осуществляется с IP-адресов, с которых ранее этот клиент **никогда** не работал. В случае использования встроенного в систему механизма IP-фильтрации хищения были

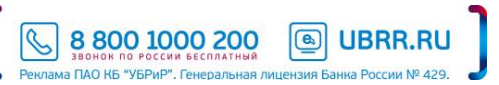

бы пресечены.

Для включения IP-фильтрации необходимо заполнить Заявку на IP-фильтрацию с указанием IP-адресов, для которых Вы хотите оставить доступ.

Если Вы работаете со счетом постоянно с различных рабочих мест, Вы можете отказаться от IP-фильтрации.

Для этого Вам необходимо заполнить Заявку на IP-фильтрацию, в которой: установить отметку «отменить ранее установленные ограничения по доступу в систему «Интернет-банк Pro», снять отметку «установить возможность доступа в систему «Интернетбанк Pro» со следующих IP-адресов, при этом поле с IP-адресами необходимо оставить пустым.

Заявку можно принести в обслуживающий Вас офис банка либо отправить в виде письма по системе «Интернет-банк Pro», в этом случае в теме письма нужно указать: IP-фильтрация.

Формы заявок, шаблоны заявок (по провайдерам) размещены на сайте <u>https://ib.ubrr.ru</u> — меню «Безопасность» — «IPфильтрация».

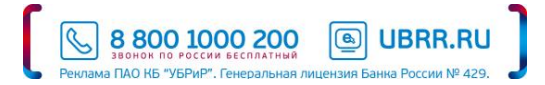

## 6. Одноразовые пароли

### 6.1. Общие сведения

Сервис позволяет назначать дополнительное подтверждение при входе в систему и/или при подписи платежных поручений, путем ввода одноразовых паролей.

В качестве источников одноразовых паролей используются SMS-сообщения Привязка к корпоративным клиентам номеров мобильных телефонов для отправки SMS осуществляется только при очном посещении клиентом банковского офиса.

К корпоративному клиенту может быть привязано произвольное количество номеров телефонов для отправки SMS.

Один и тот же номер телефона может быть привязан к нескольким корпоративным клиентам.

Для входа в систему или подтверждения документа сотрудник корпоративного клиента может использовать любой телефон, привязанный к его организации.

#### 6.2. Расширенная аутентификация

Данный механизм не заменяет ЭП, а является дополнительным подтверждением клиента при входе в систему. После ввода пароля для ключа ЭП, и нажатия кнопки «Вход» на экране появится дополнительное окно, запрашивающее одноразовый пароль.

| Аутентификация    |                     | $\times$ |
|-------------------|---------------------|----------|
| Способ            | SMS 👻               |          |
| ID сессии:        | 281065              |          |
|                   | Получить код по SMS |          |
| Код подтверждения |                     |          |
|                   |                     |          |
|                   | ОК                  | Отмена   |

## 6.3. Дополнительное подтверждение документов

Данный механизм не заменяет ЭП, а является дополнительным подтверждением клиента под документом свыше пороговой суммы, настраиваемой индивидуально для каждого клиента.

После подписания платежного поручения необходимым количеством ЭП и при превышении пороговой суммы документ переходит в статус **«Требует подтверждения»**. Для доставки в банк такого документа корпоративному клиенту необходимо ввести одноразовый пароль.

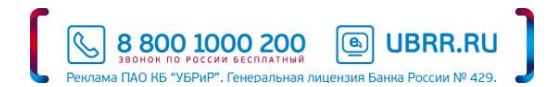

| Подтвержде                                               | ение платежного                                                          | поручения                                                          |                                        | ×        |
|----------------------------------------------------------|--------------------------------------------------------------------------|--------------------------------------------------------------------|----------------------------------------|----------|
| Получатель                                               | ООО "Евро"                                                               |                                                                    |                                        |          |
| БИК                                                      | 046577674                                                                | Счет                                                               | 40702810516540001                      | 1000     |
| Π/n N                                                    | 1500                                                                     | на сумму                                                           | 11.00                                  | руб.     |
| Введите код по,<br><b>Внимание!</b> Убе<br>реальным рекв | дтверждения, получен<br>дитесь, что БИК и счет<br>изитам получателя<br>I | ный по SMS<br>; <b>указанные в SM</b><br>О сессии: 446170<br>Получ | S-сообщении, соотви<br>чить код по SMS | етствуют |
|                                                          | Код подтве                                                               | рждения                                                            |                                        |          |
| Вы можете выб<br>в диалоге "Наст<br>из главного мен      | рать другой способ по<br>гройки", вызываемом<br>ню                       | олучения кода под                                                  | цтверждения                            |          |
|                                                          |                                                                          |                                                                    | ок                                     | Отмена   |

Возможно одновременное подтверждение нескольких документов. Для этого необходимо выделить документы, требующие подтверждения (удерживая на клавиатуре клавишу Ctrl или Shift, отметить документы щелчком левой клавиши мыши) и далее провести подтверждение, введя одноразовый пароль.

## 6.4. Управление сервисом

- При первичном подключении системы «Интернет-банк Pro» нужно выбрать уровень безопасности и заполнить Заявку на доступ к системе «Интернет-банк Pro» или Заявление ДКБО (при подключении системы в рамках заключенного ДКБО), отметив в ней нужный уровень безопасности.
- Предоставить заполненную Заявку на доступ к системе «Интернет-Банк Pro» или Заявление ДКБО (при подключении системы в рамках заключенного ДКБО) в офис банка.
- Для изменения параметров сервиса (изменение типа дополнительного подтверждения, изменение источника одноразового пароля) необходимо заполнить Заявку на изменение параметров сервиса и предоставить ее в офис банка.
- Для отключения сервиса необходимо заполнить Заявку на отключение сервиса и предоставить ее в банк.

Формы заявок размещены на сайте http://www.ubrr.ru → меню «Интернет-банк Pro» → «Безопасность операций» → «Уровни безопасности».

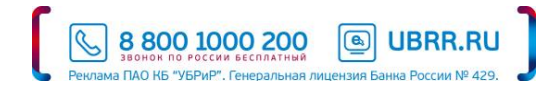

# 7. USB-токен

#### 7.1. Общие сведения

USB-токен - это электронное устройство, предназначенное для создания, хранения ключей ЭП, а также для защиты ключей проверки ЭП от несанкционированного копирования (хищения). ЭП формируется под электронным документом непосредственно внутри чипа USB-токена, который содержит встроенное средство криптографической защиты информации, сертифицированное ФСБ РФ по классу КС2.

В USB-токене имеется защищенная область памяти, позволяющая хранить несколько десятков ключей ЭП.

Главное достоинство - защищенное хранение и неизвлекаемость (невозможность считывания) ключа проверки ЭП клиента. Ни разработчик, ни владелец, ни злоумышленник не могут никакими способами считать ключ проверки ЭП клиента из устройства.

В USB-токене реализованы следующие криптографические функции:

- Аппаратный криптографически стойкий генератор случайных чисел
- Генерация пары ключей ЭП
- Формирование и проверка ЭП по ГОСТ Р34.10-2001 (эллиптические кривые)
- Генерация ключей шифрования
- Шифрование и расшифрование в соответствии с ГОСТ 28147-89
- Формирование и проверка имитовставки в соответствии с ГОСТ 28147-89
- Вычисление хеш-функции в соответствии с ГОСТ Р34.11-94

! ПАО КБ «УБРиР» регистрирует ключи ЭП, сгенерированные на USB-токенах, полученных только в ПАО КБ «УБРиР».

#### 7.2. Правила эксплуатации и хранения USB-токена

- Необходимо оберегать USB-токен от воздействия влаги и агрессивных сред, сильных механических воздействий (падения с высоты, сотрясения, вибрации, ударов и т. п.), воздействия высоких и низких температур. При резкой смене температур (вносе охлажденного USB-токена или с мороза в теплое помещение) не рекомендуется их использовать в течение 3 часов во избежание повреждения из-за сконденсированной на электронной схеме влаги. Необходимо оберегать USB-токен от попадания прямых солнечных лучей.
- Недопустимо воздействие на USB-токен сильных магнитных, электрических или радиационных полей, высокого напряжения и статического электричества.
- Не прилагайте излишних усилий, подключая USB-токен к компьютеру.
- Необходимо избегать скачков напряжения питания компьютера и USB-шины при подключенном USB-порте, а также не извлекать токен из USB-порта во время записи и считывания.
- USB-токен в нерабочее время необходимо всегда держать закрытым во избежание попадания на разъем USB-токена пыли, грязи, влаги и т. п. При засорении разъема токена нужно принять меры для его очистки. Для очистки корпуса и разъема используйте сухую ткань. Использование воды, растворителей и прочих жидкостей недопустимо. Не разбирайте USB-токен, это ведет к потере гарантии.
- В случае неисправности или неправильного функционирования USB-токена обращайтесь в банк.

#### 7.3. Правила обеспечения конфиденциальности информации при работе

- Не передавайте USB-токен третьим лицам!
- Не сообщайте пароль для доступа к ключу ЭП третьим лицам!
- В случае утери (хищения) или повреждения USB-токена немедленно свяжитесь с банком.
- Ваш пароль для доступа к ключу ЭП не должен состоять из одних цифр (так его легче подсмотреть из-за спины). Безопасный пароль должен быть длиннее 6 знаков. Пароль должен содержать в себе строчные и прописные буквы, цифры и знаки препинания. Безопасный пароль не должен состоять из символов, находящихся на одной линии на клавиатуре. Пароль не должен быть значимым словом (Ваше имя, дата рождения, девичья фамилия жены и т. д.), которое можно легко подобрать или угадать.

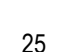

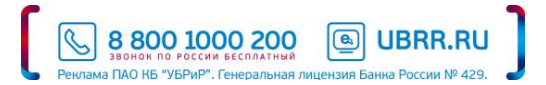

! USB-токен должен быть подключен к компьютеру только на время работы с системой «Интернет-банк Pro».

# 7.4. Подключение к Интернет-банку с использованием USB-токена

- 1. Получите USB-токен в офисе банка.
- 2. Скачайте и установите драйвера для USB-токена, следуя инструкциям из пункта 3.3.
- 3. Сгенерируйте ключ ЭП на USB-токен, по окончании генерации распечатайте, подпишите и предоставьте сертификаты ключей проверки ЭП в банк.

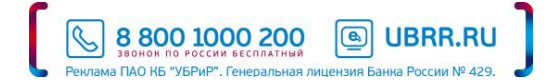

#### 8. Создание новых ключей ЭП

Для создание нового ключа в системе «Интернет-банк Pro» в окне входа в систему нажмите на «Новый ключ ЭП»

| iBank 2                      | вход в систему        |
|------------------------------|-----------------------|
| Файловый ключ                | •                     |
| C:\iBank2\ibank_ubrr\2016\17 | 022016\keys.c Выбрать |
| Флюров                       | •                     |
| Пароль                       |                       |
|                              | Вход                  |
|                              |                       |
| Новый клиент (Новый ключ З   | П Управление ключами  |

Последовательно выполните предлагаемые действия (внимательно читайте содержимое диалоговых окон!). О правильности выполнения каждого шага свидетельствует кнопка «Вперед» - если Вы выполнили необходимые действия, она становится активной.

! Перед процедурой регистрации нового ключа ЭП не забудьте вставить в компьютер «флэшку» или USB-токен, куда и запишется сгенерированный ключ ЭП.

Процедура создания нового ключа ЭП **аналогична** процедуре создания ключа при регистрации нового клиента (шаги с 6 по 11). Вы должны заполнить сведения о владельце ключа ЭП, сгенерировать ключ, указав его наименование, месторасположение и пароль доступа, распечатать сертификат нового ключа проверки ЭП в одном экземпляре.

По окончании процедуры создания нового ключа необходимо заполнить заявку на смену ключей / Заявление ДКБО (при наличии заключенного между банком и клиентом ДКБО), сертификат ключа проверки ЭП и предоставить данные документы в банк по месту обслуживания.

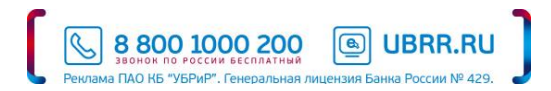

#### 9. Инструкция пользователя системы «Интернет-банк Pro»

#### 9.1. Вход в систему

Для начала работы с системой «Интернет-банк Pro» необходимо вставить в компьютер носитель с ключом ЭП (флешку или USB-токен), который был сформирован при выполнении процедуры «Регистрация в системе», и затем перейти по ссылке «Вход в систему».

В случае появления предупреждения:

| Ошибка                                           | ×       |
|--------------------------------------------------|---------|
| Необходимо криптосредство СКЗИ «Крипто-КОМ 3.3». |         |
|                                                  | Закрыть |

необходимо установить криптобиблиотеку (см. пункт 3.1).

Появится окно входа в систему:

| iBank 2               | вход в систему |
|-----------------------|----------------|
| Аппаратное устройство | -              |
|                       | • Обновить     |
|                       | -              |
| Пароль                |                |
|                       | Вход           |
|                       |                |
|                       |                |

В первой строке необходимо выбрать место хранения ключа ЭП:

- «Аппаратное устройство» - в случае хранения ключей ЭП на USB-токене,

- «Файловый ключ» - в случае хранения ключей ЭП на флешке (и т.п.).

Месторасположение ключа проверки ЭП необходимо указывать при первом входе в систему «Интернет-банк Pro». Указанные параметры запоминаются, и при следующем входе в систему необходимо будет указывать только пароль.

Если ключ проверки ЭП сохранен на флешке, и она вставлена в компьютер, в поле «Ключ» появится наименование ключа:

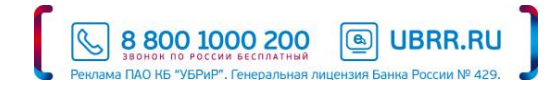

| iBank 2       | ВХОД В СИСТЕМУ |
|---------------|----------------|
| Файловый ключ | •              |
| F:keys.dat    | Выбрать        |
| Флюров1       | •              |
| Пароль        |                |
|               | Вход           |

Если ключ сохранен **на другом носителе** (например, локальный диск), необходимо указать расположение ключа проверки ЭП, нажав кнопку Выбрать, и выбрать соответствующий путь к ключу.

Для входа в систему необходимо ввести пароль доступа к ключу и нажать кнопку

Вход

Раскроется окно:

| iBank2 I×                     | Панель инструментов ————————————————————————————————————                                          | 🔇 Настройки | 📑 Выход |
|-------------------------------|---------------------------------------------------------------------------------------------------|-------------|---------|
| Выписка                       | Добро пожаловать, Флюров Флюр Флюрович!                                                           |             |         |
| 💼 Рублевые документы 💦 🗧      |                                                                                                   |             |         |
| 📑 Валютные документы >        | Платежные поручения за сегодня Входящие документы                                                 |             |         |
| Валютный контроль >>          | В банке: 0 Непросмотренных платежных требований: 0                                                |             |         |
|                               | Исполнено: 0 Ожидают акцепта: 0                                                                   |             |         |
| дополнительные докумен        | Сивернято: о непрополнита по пенроскопремых поручении: о                                          |             |         |
| Письма 2168 >                 | ожидностводински инденти. « теспрочитанных винных писсия. «                                       |             |         |
| Отчеты >                      | Ваши счета (полный список):                                                                       |             |         |
| Справочники >                 | Счет БИК Текущий остаток Дебет за сегодня Кредит за сегодня                                       |             |         |
| 🗜 Мониторинг >                | 407028100000000005 046521823 720.51 RUR                                                           |             |         |
| 💻 Сеансы работы               | 407028100000000000 046577795 47 828.67 RUR                                                        |             |         |
| 🔑 Ключи ЭП                    | 4070281000000003000 046577795 4 430 830.92 RUR                                                    |             |         |
| <b>↓</b><br>Дерево документов |                                                                                                   |             |         |
| Информационная                | Последние сеансы работы:                                                                          |             |         |
| панель                        | Дата и время Владелец ключа ЭП Информация                                                         |             |         |
|                               | 17.02.2016 12:00 Флюров Флюр Флюрович IP: 17.23.108.193 Регион: Локальная сеть                    | _           |         |
|                               | 17.02.2010 11:49 Флюров Флюрович IP: 172.23.106.193 Регион: Локальная сеть                        |             |         |
|                               | 17 0 2 0 16 00-10 флоров Флор Флоровиц ID: 17 2 3 108 103 Рассон. Локаловая сать                  |             |         |
|                               | 17.02.2016 09:18 Флюров Флюрович IP: 172.23.108.193 Регион: Локальная сеть                        |             |         |
|                               | 17.02.2016 09:16 Флюров Флюрович Ошибка аутентификации. IP: 172.23.108.193 Регион: Локальная сеть |             |         |
|                               |                                                                                                   | <u> </u>    |         |

- Дерево документов содержит иерархическую структуру документов, с которыми может работать пользователь
- Информационная панель содержит список документов папки, выбранной в дереве документов

# 9.2. Списки документов

В списках документов возможны следующие операции:

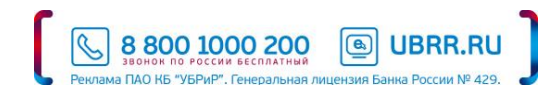

Фильтр объектов списка. Для поиска необходимого объекта по значениям атрибутов может быть использован фильтр.

Обновить

Для поиска выберите необходимые условия и нажмите кнопку

Поиск объектов в списке. Для поиска объекта в строке поиска верхнем углу) укажите значение или часть значения (например, из названия контрагента или назначения платежа или темы письма и т.п.).

По мере ввода текста в поле поиска на экране будут отображаться подходящие данные.

Сортировка объектов списка. Для сортировки данных по значению одного столбца нажмите на заголовок столбца. Действие доступно для всех отображаемых столбцов. Порядок сортировки отображает метка в заголовке столбца: по

убыванию 🗡, по возрастанию 🔷. По умолчанию объекты списка отсортированы по убыванию по дате и номеру.

Для выполнения сортировки по значениям нескольких столбцов, удерживая нажатой клавишу Shift, последовательно нажмите на заголовки столбцов. В заголовке отобразится метка с номером, обозначающая порядок сортировки.

Изменение состава столбцов. Для изменения состава столбцов списка используйте кнопку 📖 . При нажатии на неё откроется список, в котором выберите столбцы для отображения.

**Изменение ширины столбцов.** Для изменения ширины столбца перетащите левую или правую границу заголовка столбца до нужной ширины.

#### 9.3. Виды и статусы документов

В системе «Интернет-банк Pro» документы бывают двух видов:

- Исходящие документы, формируемые и отправляемые клиентом в банк;
- Входящие документы, формируемые и отправляемые банком клиенту.

Исходящие документы, формируемые Клиентом в системе «Интернет-банк Pro», могут иметь следующие статусы:

- Новый присваивается при создании и сохранении нового документа, при редактировании и сохранении существующего документа, а также при импорте документа из файла. Документ со статусом «Новый» банком не рассматривается и не обрабатывается.
- Подписан присваивается в случае, если документ подписан, но число подписей под документом меньше необходимого. При внесении изменений в документ с этим статусом и его последующем сохранении, статус документа меняется на «Новый».
- Требует подтверждения присваивается платежному поручению после получения необходимого количества подписей в случае использования дополнительных мер защиты документа. В этом случае для доставки в банк такого документа клиенту необходимо указывать код подтверждения. Код подтверждения может быть сгенерирован OTPтокеном или получен в SMS-сообщении.
- Доставлен присваивается документу, когда число подписей под документом соответствует требуемому для рассмотрения документа банком. Статус «Доставлен» является для банка указанием начать обработку документа (исполнить или отвергнуть).
- На обработке присваивается документу при его выгрузке в автоматизированную банковскую систему (АБС), в случае успешного прохождения при выгрузке всех проверок АБС.
- В картотеке присваивается документу при его постановке в картотеку в АБС, в случае недостаточности денежных средств на счете, либо при наличии действующего ограничения по счету. При исполнении документа в статусе «В картотеке» документу присваивается статус «Исполнен».
- На исполнении присваивается при принятии документа, когда получена информация о принятии документа к исполнению, и формировании соответствующей плановой проводке в АБС.
- Исполнен присваивается документу при его исполнении банком и проведении в балансе проводкой. Если платеж внешний по отношению к банку, то статус «Исполнен» появляется только после подтверждения из РКЦ. Если платеж внутренний, то статус «Исполнен» появится, как только в балансе документ отразится проводкой.

При работе с письмами статус «Исполнен» означает, что письмо передано в работу операционисту. Информация об обработке письма операционистом отражается в поле «Комментарий банка».

- Отвергнут присваивается документу, не принятому к исполнению. При отказе от исполнения документа обязательно указывается причина отказа. Документ со статусом «Отвергнут» можно удалить или создать на его основе новый документ.
- Удален присваивается документу, удаленному

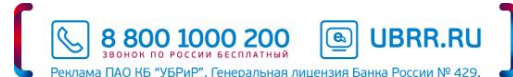

пользователем. Можно удалить документ, имеющий статус «Новый», «Отвергнут» или «Подписан». Документы со статусом «Удален» не отражаются в системе «Интернет-банк Pro».

## 9.4. Создание нового документа

Новый документ может быть создан несколькими способами:

- В дереве документов выбрать нужный документ и нажать на появившейся панели инструментов кнопку
- Нажатием правой клавишей «мыши» в списке документов нужного типа и выбором во всплывшем меню пункта «Новый»;

При этом появится окно Редактора документов, в котором необходимо заполнить соответствующие поля.

Документ сохранится, если все обязательные поля заполнены, заполнены корректно, и документ прошел все необходимые проверки. В случае если введенные данные имеют недопустимые значения (не проходят проверки), будет выведено диалоговое окно с описанием ошибки. При этом документ остается в режиме редактирования.

Для сохранения документа необходимо нажать на кнопку 🖵

в панели инструментов.

Следующим шагом после сохранения нового документа является формирование электронной подписи клиента под данным документом, что является распоряжением «Исполнить данный документ».

Сохранить

Подписать (сформировать ЭП клиента) можно только документ со статусом «Новый». Для подписи документа необходимо

нажать на кнопку **Подписать** в панели инструментов. В результате подписи документ приобретает статус «Доставлен» и становится доступным банку для рассмотрения и принятия по нему решения - исполнить платёжное поручение или отвергнуть.

Если используется услуга «Подтверждение документов» (пункт 6.3.), то после получения документом всех подписей, ему будет присвоен статус «Требует подтверждения». Данный документ необходимо подтвердить, вызвав контекстное меню, щелчком правой клавиши мыши на этом документе, и выбрать пункт «Подтвердить». Далее необходимо ввести одноразовый пароль, полученный по sms, или сгенерированный ОТР-токеном, в зависимости от того чем пользуетесь. После подтверждения документа, он примет статус «Доставлен».

В системе «Интернет-банк Pro» предусмотрена печать платежных поручений.

Печать документа может быть осуществлена нажатием кнопки

Удалить можно только документы со статусом «Новый», «Отвергнут», «Подписан».

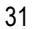

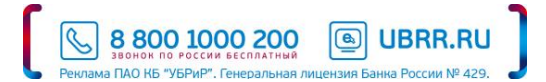

на панели инструментов.

# 9.5. Платежное поручение

| Платежно          | ое поручение N   | 8               | Дата | 17.02.2016  |       | Вид платежа    | a      |                |         |        | •       |
|-------------------|------------------|-----------------|------|-------------|-------|----------------|--------|----------------|---------|--------|---------|
| Платея            | к                |                 |      |             |       |                |        |                |         |        |         |
| Плательц          | цик ИНН          | 5906048353      | кпп  | 590601001   |       |                |        |                |         |        |         |
| Обществ<br>"Строй | зо с ограниченн  | ой ответственно | стью |             |       | Сумма          | 400.00 |                |         |        |         |
| Eaux maar         |                  |                 |      |             |       | C4.N           | 40802  | 8105630300020  | 00      |        |         |
| ПАО КБ            | "УБРИР". Г. ЕКАТ | ГЕРИНБУРГ       |      |             |       | БИК            | 04657  | 7795           |         |        |         |
|                   | ,                |                 |      |             |       | Cu N           | 30101  | 2100000000007  | 05      |        |         |
| Банк пол          | /uateng          |                 |      |             |       | CAN            | 50101  | 13103000000007 | 55      |        |         |
|                   |                  |                 |      |             |       | БИК            |        |                |         |        |         |
|                   |                  |                 |      |             |       | Cy.N           |        |                |         |        |         |
| Получате          | ль (Лоб.) ИНН    |                 | кпп  |             |       | Cu.N           |        |                |         |        |         |
|                   |                  |                 |      |             |       | 0              | E      |                |         |        | 8.8     |
|                   |                  |                 |      |             |       | Очер.пл.       | 5 ¥    | Срокт          | пл.     |        | a trans |
|                   |                  |                 |      |             |       | Рез.поле       |        |                |         |        |         |
|                   |                  |                 |      |             |       | Код            |        |                |         |        |         |
| Назначен          | ие платежа       |                 |      |             |       | Указ           | ать с  | учетом НДС     | •       | 18     | %       |
|                   |                  |                 |      |             |       |                |        |                |         |        |         |
|                   |                  |                 |      |             |       |                |        |                |         |        |         |
| Бюдже             | тный платеж      |                 |      | Usesses     | .ŭ -  |                |        |                |         |        |         |
| NEW               | статус соста     | вителя          | 0    | палоговы    | ый пе | риод/код тамо: | кенно  | органа         |         |        |         |
| КЫК               |                  |                 | UCH( | ование плат | ежа   |                |        | ы док.         |         |        |         |
| октмо             |                  |                 |      | Тип плат    | ежа   |                |        | Дата док.      |         |        |         |
| Статус            | 🕼 Новый          |                 |      |             |       |                |        | Коммент        | гарий к | лиента | ø       |
| Подли             | си: 💷 Нет        |                 |      |             |       |                |        | Коммент        | гарий б | анка 💷 |         |

Для указания НДС в поле «Назначение платежа» необходимо выбрать соответствующую формулировку («С учетом НДС», «НДС не облагается») и нажать на ссылку «Указать». При этом фраза про НДС должна автоматически появиться в конце строки поля «Назначение платежа».

Для сохранения платежного поручения в качестве **шаблона**, необходимо нажать на ссылку «(Доб.)» в разделе «Получатель». Для вызова справочника шаблонов необходимо нажать на ссылку «Получатель».

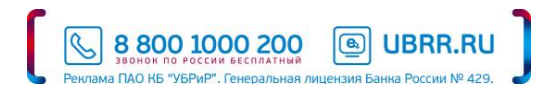

## 9.6. Заявка на наличные

| Заявка на н     | аличные                                           |                       |  |  |  |  |  |  |
|-----------------|---------------------------------------------------|-----------------------|--|--|--|--|--|--|
| Заявка на получ | ение наличных денежных средств N 🏾                | Дата 17.02.2016 🚞     |  |  |  |  |  |  |
| Банку ФИЛИА     | Банку ФИЛИАЛ "КИРОВСКИЙ" ПАО КБ "УБРИР", Г. КИРОВ |                       |  |  |  |  |  |  |
| Клиент Общест   | во с ограниченной ответственностью "С             | трой                  |  |  |  |  |  |  |
| Сумма (рубли)   |                                                   |                       |  |  |  |  |  |  |
| Счет списания   | 40702810461060000001                              | Дата выдачи           |  |  |  |  |  |  |
| Отделение       |                                                   |                       |  |  |  |  |  |  |
| Назначение      |                                                   |                       |  |  |  |  |  |  |
|                 |                                                   |                       |  |  |  |  |  |  |
|                 |                                                   |                       |  |  |  |  |  |  |
| Дополнительная  | информация                                        |                       |  |  |  |  |  |  |
|                 |                                                   |                       |  |  |  |  |  |  |
|                 |                                                   |                       |  |  |  |  |  |  |
|                 |                                                   |                       |  |  |  |  |  |  |
| Статус: 🗗 Нов   | ый                                                | Комментарий клиента 🗗 |  |  |  |  |  |  |
| Подписи: 🗗 Н    | ет                                                | Комментарий банка 🗗   |  |  |  |  |  |  |

Заявка на наличные оформляется клиентом для получения наличных денег, снимаемых с его счета в указанную в заявке дату.

Для заполнения заявки используйте приведенные ниже рекомендации:

- Номер создаваемой заявки проставляется вручную;
- При создании новой заявки на наличные поле «Дата» заполняется автоматически текущей датой;
- В поле «Сумма (рубли)» указывается сумма денежных средств, которые клиент желает получить в виде наличных денег;
- В поле «Дата выдачи» вручную указывается дата получения наличных средств;
- В поле «Назначение» указывается цель выдачи наличных средств кассовый символ и его значение. Для этого нажмите ссылку «Назначение» и в открывшемся окне выберите цель получения наличных средств;
- В поле «Дополнительная информация» при необходимости можно указать номиналы купюр и монет. Банк выдает купюры и монеты требуемого номинала при наличии в банке таких купюр, монет.

! Если целей выдачи наличных несколько, например, «выдачи на заработную плату...» и «Выдачи на закупку сельхозпродукции», то необходимо оформить несколько заявок на получение наличных, по одной на каждую цель.

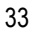

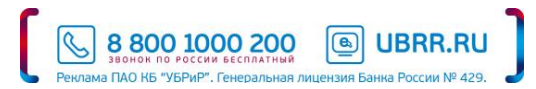

|                                         | ие на перевод N                                                                                                    | Дата 17.02.20     | 016        |      | Вид п   | еревода  | Обычный       |            |
|-----------------------------------------|----------------------------------------------------------------------------------------------------|-------------------|------------|------|---------|----------|---------------|------------|
| <b>ј</b> еревод                         | цодатель                                                                                                    |                   |            |      |         |          |               |            |
| Test Bai                                | nk-Client                                                                                                    |                   |            |      |         |          |               |            |
| Счет                                    | 40702978262130000000                                                                                                    |                   |            |      |         |          | Сумма         |            |
| инн                                     | 5000048353                                                                                                    | Валюта п          | илатежа El | IR   | ŀ       | (урс көн | версии        |            |
| Город                                   | Ekaterinburg                                                                                                    | Код               | страны 64  | 3    | RUSSIAI | V FEDER  | ATION         |            |
| Адрес                                   | Kuibysheva Str.95                                                                                                    |                   |            |      |         |          |               |            |
| Ф.И.О                                   |                                                                                                    |                   |            |      |         | Тел.     |               |            |
| анк пеј                                 | ревододателя                                                                                                    | BIC               | UBRDRU4    | XXX  |         | Тип      | SWIFT         |            |
| Публич                                  | ное акционерное общество '                                                                                                    | Уральский банк ре | конструкц  | иира | звити   | БИК      | 046577795     |            |
| The Ura                                 | I Bank for Reconstruction and I                                                                                                    | Development       | 1.5        |      |         |          |               |            |
|                                         |                                                                                                    |                   |            |      |         |          |               |            |
| Город                                   | EKATERINBURG                                                                                                    | Код               | страны 64  | 3    | RUSSIAI | V FEDER  | ATION         |            |
| Адрес                                   | 620014 EKATERINBURG 67, SAK                                                                                                    | KO AND VANCETTI   | STR.       |      |         |          |               |            |
| анк-по                                  | средник                                                                                                    | BIC               |            |      |         | Тип      |               | •          |
|                                         |                                                                                                    |                   |            |      |         |          |               |            |
| Город                                   |                                                                                                    | Код               | страны     |      |         |          |               |            |
| Адрес                                   |                                                                                                    |                   |            |      |         |          |               |            |
| , Adhere                                |                                                                                                    |                   |            |      |         |          |               |            |
| анк бе                                  | нефициара                                                                                                    | BIC               |            |      |         | Тип      |               |            |
|                                         |                                                                                                    |                   |            |      |         |          |               |            |
| Счет                                    |                                                                                                    |                   |            |      |         |          |               |            |
| Город                                   |                                                                                                    | Код               | страны     |      |         |          |               |            |
| Адрес                                   |                                                                                                    |                   |            |      |         |          |               |            |
| Город<br>Адрес                          |                                                                                                    | Код               | страны     |      |         |          |               |            |
|                                         |                                                                                                    |                   |            |      |         |          |               |            |
| асходы                                  | по переводу и комиссия                                                                                                    |                   |            |      | Curr    | 4020221  | 0562020000004 |            |
| łазначе                                 | ние платежа                                                                                                    |                   |            |      |         |          |               |            |
| цополні                                 | ительная информация                                                                                                    |                   |            |      |         |          |               |            |
| (ополні<br>Інфорь<br>Дог                | ительная информация<br>нация для валютного контрол<br>говор, контракт                                                                   | q                 |            |      |         |          |               |            |
| іополні<br>Інфорь<br>Доі<br>І           | ительная информация<br>нация для валютного контрол<br>говор, контракт<br>Паспорт сделки<br>ация на товары                               | q                 |            |      |         |          |               |            |
| іополні<br>Інфорь<br>Дог<br>І           | ительная информация<br>іация для валютного контрол<br>говор, контракт<br>Паспорт сделки<br>ация на товары                               | 8                 |            |      |         |          |               |            |
| (ополні<br>Інфорь<br>Доі<br>Цеклар<br>, | ительная информация<br>нация для валютного контрол<br>говор, контратт<br>Паспорт сделия<br>ация на товары<br>Дополнительно<br>Новмер ПС | a<br>Cyn          | ала Ва     | 1014 |         |          |               | Указать Н/ |
| (ополні<br>Доі<br>Цеклар<br>,<br>сод ВО | ительная информация<br>нация для Валютного контрол<br>говор, контракт<br>Паспорт сделки<br>ация на товары<br>Дополнительно<br>Новмер ПС | a<br>Cyn          | лла Ва     | пюта |         |          |               | Указать НД |

При необходимости очистить поле от ранее заведенной информации нужно перед удалением выделить удаляемые значения.

В процессе отправки документа в банк осуществляются следующие проверки:

Проверка указанного вида перевода, допустимое значение «Обычный»

Поле «Курс конверсии» не заполняется

Поле «Дополнительная информация» не заполняется

Поля «Договор, контракт», «Паспорт сделки», «Декларация на товары» в блоке «Информация для валютного контроля» не заполняются

В случае наличия ошибок, документу присваивается статус «Отвергнут».

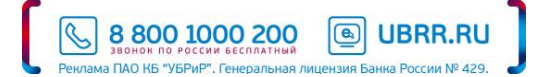

| ~ ~  | -           |            | ~                   |   |
|------|-------------|------------|---------------------|---|
| ЧХ   | Попучение   | на пролажи | ИНОСТЛАННОИ ВАПИТЬ  | 1 |
| 0.0. | nopy icinic | па продажу | moorpannon basilorb |   |

| Поручен | ние на продажу иностранн | юй валюты N 1 Д                        | ата 17.02.2016 🛗                          |              |               |         |         |
|---------|--------------------------|----------------------------------------|-------------------------------------------|--------------|---------------|---------|---------|
| Банку   | ПАО КБ "УБРИР", Г. ЕКАТ  | ЕРИНБУРГ                               |                                           |              |               |         |         |
| Клиент  | Общество с ограниченно   | ой ответственностью "Стр               | рой                                       |              |               |         |         |
| ИНН     | 5000048353 ОКПО (        | 9809128                                |                                           |              |               |         |         |
| Адрес   | test                     |                                        |                                           |              |               |         |         |
| Ф.И.О.  |                          |                                        |                                           | Тел.         |               |         |         |
|         | Поручае                  | м списать с нашего <mark>счет</mark> а | 40702978262130000                         | 0000         | и продать     | валюту  | EUR     |
|         |                          |                                        | 🖲 в размере                               |              |               |         | EUR     |
|         |                          |                                        | 🔿 на сумму                                |              |               |         | RUR     |
|         | Конвертаци               | ю произвести                           | •                                         |              |               |         |         |
|         | Cy                       | мму в рублях поручаем з                | зачислить на наш <u>сч</u>                | ет 408028    | 1056303000004 |         | з банке |
|         | ПАО КБ "УБРИР",          | Г. ЕКАТЕРИНБУРГ                        |                                           | БИК          | 046577795     |         |         |
|         |                          |                                        |                                           | Кор.счет     | 3010181090000 | 0000795 |         |
|         | Комисс                   | ию и расходы банка пору                | чаем списать с наш                        | его счета    | 4080281056303 | 0000004 |         |
|         |                          |                                        |                                           |              |               |         |         |
|         |                          | в соответ                              | ствии с тарифами ба                       | нка 💌        |               |         |         |
|         |                          | в соответ                              | ствии с тарифами ба<br>Поручение действит | нка 🝷        |               | включи  | тельно  |
| Дополні | ительные условия         | В СООТВЕТ                              | ствии с тарифами ба<br>Поручение действит | нка 🔻        |               | включи  | тельно  |
| Дополні | ительные условия         | В СООТВЕТ                              | ствии с тарифами ба<br>Поручение действит | нка 🔻        |               | включи  | тельно  |
| Дополні | ительные условия         | в соответ                              | ствии с тарифами ба<br>Поручение действит | нка <b>т</b> |               | включи  | тельн   |

В процессе отправки документа в банк осуществляются следующие проверки:

- Проверка соответствия даты поручения текущей дате
- Проверка обязательности заполнения полей «Ф.И.О.» и «Тел.»
- Поле «Сумму в рублях» не должно заполняться клиентом
- Допустимые значения указания курса покупки валюты: «по курсу биржи» \ «по курсу банка»
- Допустимое значение для указания комиссии «в соответствии с тарифами банка»
- Поле «Поручение действительно до» не должно заполняться клиентом
- Поле «Дополнительные условия» не должно заполняться клиентом

В случае наличия ошибок, документу присваивается статус «Отвергнут».

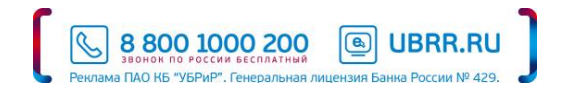

#### 9.9. Поручение на покупку иностранной валюты

| Пору          | чение на покупку иностранн          | ой в    | алюты                    |          |                          |                          |
|---------------|-------------------------------------|---------|--------------------------|----------|--------------------------|--------------------------|
| Поруче        | ние на покупку иностранной валюты N | 1       | Дата 17.02.2016 🛗        |          |                          |                          |
| Банку         | ПАО КБ "УБРИР", Г. ЕКАТЕРИНБУРГ     |         |                          |          |                          |                          |
| Клиент        | Общество с ограниченной ответственн | остью   | "Строй                   |          |                          |                          |
| ИНН           | 5000048353 ОКПО 09809128            |         |                          |          |                          |                          |
| Адрес         | test                                |         |                          |          |                          |                          |
| Ф.И.О.        |                                     |         |                          | Тел.     |                          |                          |
|               |                                     | FLIR    |                          | 407020   | 7926212000000            |                          |
|               | поручаета купить валюту             | LOK     |                          | 407023   | 7820213000000            | ELIP                     |
|               |                                     |         | 🕑 в размере              |          |                          | PUP                      |
|               | <i>V</i>                            |         |                          |          |                          | KOK                      |
|               | конвертацию произвести              |         | -                        |          |                          |                          |
| Средств       | за в российских рублях              |         |                          |          |                          |                          |
|               | Поручаем списать с нашего с         | чета    | 4080281056303000004      |          |                          |                          |
|               | 🔘 перечислены документом N          |         | от                       |          | на счет                  |                          |
|               | Комиссию и расходы                  | банка і | поручаем списать с нашег | го счета | 408028105630300          | 00004                    |
|               |                                     | в соо   | тветствии с тарифами бан | іка 🔻    |                          |                          |
|               |                                     |         | Поручение действите.     | льно до  |                          | включительно.            |
| Дополн        | ительные условия                    |         |                          |          |                          |                          |
|               |                                     |         |                          |          |                          |                          |
|               |                                     |         |                          |          |                          |                          |
|               |                                     |         |                          |          |                          |                          |
| Стату<br>Подл | /с: 🗗 Новый<br>ииси: 🗗 Нет          |         |                          |          | Комментари<br>Комментари | й клиента 🖾<br>й банка 🖾 |

В процессе отправки документа в банк осуществляются следующие проверки:

- Проверка соответствия даты поручения текущей дате
- Проверка обязательности заполнения полей «Ф.И.О.» и «Тел.»
- Поле «Средства в российских рублях» не должно заполняться клиентом
- Допустимые значения указания курса покупки валюты: «по курсу биржи» \ «по курсу банка»
- Допустимое значение для указания комиссии «в соответствии с тарифами банка»
- Поле «Поручение действительно до» не должно заполняться клиентом
- Поле «Дополнительные условия» не должно заполняться клиентом.

В случае наличия ошибок, документу присваивается статус «Отвергнут»

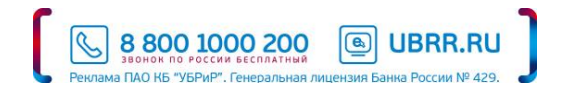

| Распс   | ряжение н        | а списание       | с транзитн      | ого сч     | ета     |          |         |                |               |
|---------|------------------|------------------|-----------------|------------|---------|----------|---------|----------------|---------------|
| Распоря | яжение на списа  | ние с транзитног | о счета N 1     | Дата       | 17.02.2 | 016 🛗    |         |                |               |
| Банку   | ПАО КБ "УБРИЯ    | Р", Г. ЕКАТЕРИНЕ | УРГ             |            |         |          |         |                |               |
| Клиент  | Общество с огр   | раниченной отве  | тственностью "  | Строй      |         |          |         |                |               |
| ИНН     | 5000048353       | окпо             | 09809128        |            |         |          |         |                |               |
| Адрес   | test             |                  |                 |            |         |          |         |                |               |
| Ф.И.О.  |                  |                  |                 |            |         |          | Тел.    |                |               |
|         |                  |                  |                 |            |         |          |         |                |               |
| ведомл  | ление о зачисле  | нии              |                 | -          |         | 19236    |         |                |               |
| -       | номер            | 107020700(2)(2)  |                 | дата       |         |          |         |                |               |
| I       | ранзитный счет   | 40/029/8862132   | 000000          |            |         |          |         |                |               |
| Сул     | има зачисления   |                  |                 | EUR        |         |          |         |                |               |
| C       | Осуществить про  | дажу в размере   |                 |            |         | EUR      |         |                |               |
|         | Продажа на в     | алютном рынке    |                 |            | •       |          |         |                |               |
|         |                  |                  |                 |            |         |          |         |                |               |
|         | E                | Вырученные руб   | ли поручаем п   | еревести н | на наш  | расчетнь | ій счет |                |               |
| банке   |                  |                  |                 |            |         |          | EIAN    |                |               |
|         |                  |                  |                 |            |         | V.       | DVIK    |                |               |
|         |                  |                  |                 |            |         | ĸc       | р.счет  |                |               |
|         | Сумму иност      | ранной валюты    |                 |            |         | EUR      |         |                |               |
| 🖲 перев | вести на наш тек | ущий счет        |                 |            |         |          |         |                |               |
| Перев   | вести на наш вал | іютный счет      |                 |            |         |          |         | в другом банке |               |
| Наиме   | нование          |                  |                 |            |         |          |         |                |               |
|         |                  |                  |                 |            |         |          |         |                |               |
| -       |                  |                  |                 |            |         |          |         |                |               |
| Дополн  | нительная инфој  | рмация           |                 |            |         |          |         |                |               |
|         |                  |                  |                 |            |         |          |         |                |               |
| Коми    | иссию и расуолы  | банка поручаем   |                 | ero cuera  | 408025  | 10563030 | 000004  |                |               |
| всоот   | ветствии с тария | банка поручаем   | с списато с паш | cro chera  | 400020  | 10102020 | 500004  |                |               |
| 5 001   | стеточи с тарис  | pann oanta       |                 |            |         |          |         |                |               |
| Стат    | ус: 🕼 Новый      |                  |                 |            |         |          |         | Коммента       | рий клиента 🕼 |
| Подг    | писи: 💷 Нет      |                  |                 |            |         |          |         | Коммента       | рий банка 💷   |

# 9.10. Распоряжение на списание с транзитного счёта

В случае необходимости осуществить перевод всей суммы иностранной валюты с транзитного счета на текущий счет клиента, в поле «Осуществить продажу в размере» необходимо указать нулевое значение.

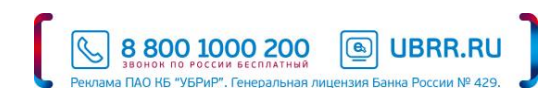

В процессе отправки документа в банк осуществляются следующие проверки:

- Проверка соответствия даты поручения текущей дате
- Проверка обязательности заполнения полей «Ф.И.О.» и «Тел.»
- Допустимые значения указания курса покупки валюты: «по курсу биржи» \ «по курсу банка»
- Допустимое значение для указания комиссии «в соответствии с тарифами банка»
- Поле «Дополнительная информация» не должно заполняться клиентом

В случае наличия ошибок, документу присваивается статус «Отвергнут».

# 9.11. Паспорт сделки по контракту

| E.c.                                                                                                    | Публициов зулионого                                                                                                    | o "Vnan-cvuž ćerov                                      | KONCTOWN IN THE REAL    |                               |
|----------------------------------------------------------------------------------------------------|----------------------------------------------------------------------------------------------------|---------------------------------------------------------|-------------------------|-------------------------------|
| Банку                                                                                                    | пуоличное акционерное ооществ                                                                                                    | о эральский оанк ре                                     | конструкции и развития  |                               |
| Банк ПС                                                                                                    | Публичное акционерное обществ                                                                                                    | о "Уральский банк ре                                    | конструкции и развития" |                               |
|                                                                                                    |                                                                                                    |                                                         |                         |                               |
| . Сведения о резиденте<br>1.1. Резилент                                                                                                    | Knught and tecturobands                                                                                                    |                                                         |                         |                               |
| 1.2. Адрес:                                                                                                    | клиент для тестирования                                                                                                    |                                                         |                         |                               |
| Субъект РФ                                                                                                    |                                                                                                    |                                                         |                         |                               |
| Район                                                                                                    |                                                                                                    |                                                         |                         |                               |
| Город                                                                                                    |                                                                                                    |                                                         |                         |                               |
| Населенный пункт                                                                                                    |                                                                                                    |                                                         |                         |                               |
| Улица                                                                                                    |                                                                                                    | Дом                                                     |                         |                               |
| Корпус                                                                                                    |                                                                                                    | Офис                                                    |                         |                               |
| 1.3. OFPH                                                                                                    | 100000000350                                                                                                    | 1.4. Дата внесения в г                                  | осударственный реестр   | 1                             |
| 1.5. ИНН                                                                                                    | 5000048353                                                                                                    | 1.5. КПП                                                |                         |                               |
|                                                                                                    |                                                                                                    |                                                         |                         |                               |
| Реквизиты нерезидент                                                                                                    | а (нерезидентов)                                                                                                    |                                                         |                         |                               |
|                                                                                                    |                                                                                                    | Доб                                                     | авить Редактировать     | Удалить                       |
|                                                                                                    |                                                                                                    | Доб                                                     | Редактировать           | Удалить                       |
| Общие сведения о кон                                                                                                    | тракте                                                                                                    |                                                         |                         |                               |
| номер контракта                                                                                                    |                                                                                                    |                                                         |                         |                               |
| Валюта контракта                                                                                                    |                                                                                                    |                                                         | О Без суллы             |                               |
|                                                                                                    |                                                                                                    |                                                         | Дата подписания         |                               |
|                                                                                                    |                                                                                                    |                                                         | дата завершения         |                               |
| Сведения об оформле                                                                                                    | нии, переводе и закрытии паспорт                                                                                                    | а сделки                                                |                         |                               |
|                                                                                                    |                                                                                                    | Доб                                                     | авить Редантировать     | Удалить                       |
| Сведения о переофорг                                                                                                    | лении паспорта свелии                                                                                                    |                                                         |                         |                               |
| ч Дата N,                                                                                                    | ок., на основании которого внес                                                                                                    | ены изменения                                           | Дата док.               |                               |
|                                                                                                    |                                                                                                    |                                                         |                         |                               |
|                                                                                                    |                                                                                                    | Доб                                                     | авить Редактировать     | Удалить                       |
|                                                                                                    | рылениом ПС по контракти                                                                                                    |                                                         |                         |                               |
| Сведения о ранее офо                                                                                                    |                                                                                                    |                                                         |                         |                               |
| Сведения о ранее офо                                                                                                    |                                                                                                    |                                                         |                         |                               |
| Сведения о ранее офо<br>Справочная информа<br>7.1. Способ и дата пред                                                                                                  | ция<br>ставления резидентом документов                                                                                                    | для оформления                                          |                         |                               |
| Сведения о ранее офо<br>Справочная информа<br>7.1. Способ и дата пред<br>(переоформления, при<br>7.2. Способ и азта нето                                               | ина<br>ставления резидентом документов<br>нятия на обслуживание, закрытия)<br>адления речиленту офользованието                                           | для оформления<br>паспорта сделки<br>(переоформленного  | •                       |                               |
| Сведения о ранее офо<br>Справочная информа<br>7.1. Способ и дата пред<br>Глереофриления, при<br>7.2. Способ и дата напр<br>принятого на обслужи                        | ция<br>ставления резидентом документов<br>нятия на обслуживание, закрытия<br>авления резиденту оформленного<br>зание, закрытого) паспорта сделии         | для оформления<br>паспорта сделки<br>(переоформленного, | •                       |                               |
| Сведения о ранее офо<br>Справочная информа<br>7.1. Способ и дата пред<br>(переоформления, при<br>7.2. Способ и дата нап<br>принятого на обслужи<br># Нет вложений      | дия<br>дия<br>ставления резидентом документов<br>нятия на обслуживание, закрытия)<br>авления резиденту оформленного<br>зание, закрытого) паспорта сделки | для оформления<br>паспорта сделки<br>(переоформленного, | •<br>•<br>Общи          | і<br>і размер 0               |
| . Сведения о ранее офо<br>. Справочная информа<br>7.1. Способ и дата пред<br>(переоформления, при<br>7.2. Способ и дата напр<br>принятого на обслужи<br>Ø Нет вложений | ция<br>дтавления резидентом документов<br>нятия на обслуживание, закрытия<br>авления резиденту оформленного<br>зание, закрытого) паспорта сделии         | для оформления<br>паспорта сделки<br>(переоформленного, | -<br>-<br>06шуі         | ії<br>і размер 0<br>рикрепить |

В процессе отправки документа в банк осуществляются следующие проверки:

Если заполнен номер ПС и заполнена дата ПС, проверяется наличие указанного клиентом ПС в системе валютного контроля банка

При оформлении нового ПС, номер и дата ПС не должны заполняться клиентом

Поля «Номер переоформления» и «Дата переоформления» не должны заполняться клиентом

В случае наличия ошибок, документу присваивается статус «Отвергнут». Отзыв данного документа не предусмотрен.

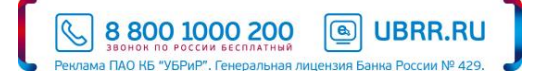

| Общая информация                                                                                                    | Специальны                                                                                                    | е сведения                                                                                                    |                                                                                                    |                                                                                                    |                                                                                                    |                                                                   |                                                                                                    |                                                     |
|----------------------------------------------------------------------------------------------------|----------------------------------------------------------------------------------------------------|----------------------------------------------------------------------------------------------------|----------------------------------------------------------------------------------------------------|----------------------------------------------------------------------------------------------------|----------------------------------------------------------------------------------------------------|-------------------------------------------------------------------|----------------------------------------------------------------------------------------------------|-----------------------------------------------------|
| Банку                                                                                                    | Публичное акци                                                                                                    | ионерное обц                                                                                                    | цество "Уральский ба                                                                                                    | анк рег                                                                                                    | онструкции                                                                                                    | и развити                                                         | 1"                                                                                                    |                                                     |
| Паспорт сделки N                                                                                                    |                                                                                                    | 0429 0000                                                                                                    |                                                                                                    | от                                                                                                    | 17.02.2016                                                                                                    |                                                                   |                                                                                                    |                                                     |
| Банк ПС                                                                                                    | Публичное акци                                                                                                    | іонерное обц                                                                                                    | цество "Уральский ба                                                                                                    | анк рег                                                                                                    | онструкции                                                                                                    | и развити                                                         | 1"                                                                                                    |                                                     |
| <i>c</i>                                                                                                    |                                                                                                    |                                                                                                    |                                                                                                    |                                                                                                    |                                                                                                    |                                                                   |                                                                                                    |                                                     |
| Сведения о резиденте<br>1.1. Резидент                                                                                                    | :<br>Клиент для тесть                                                                                                    | ирования                                                                                                    |                                                                                                    |                                                                                                    |                                                                                                    |                                                                   |                                                                                                    |                                                     |
| 1.2. Адрес:                                                                                                    |                                                                                                    |                                                                                                    |                                                                                                    |                                                                                                    |                                                                                                    |                                                                   |                                                                                                    |                                                     |
| Субъект РФ                                                                                                    |                                                                                                    |                                                                                                    |                                                                                                    |                                                                                                    |                                                                                                    |                                                                   |                                                                                                    |                                                     |
| Район                                                                                                    |                                                                                                    |                                                                                                    |                                                                                                    |                                                                                                    |                                                                                                    |                                                                   |                                                                                                    |                                                     |
| Город                                                                                                    |                                                                                                    |                                                                                                    |                                                                                                    |                                                                                                    |                                                                                                    |                                                                   |                                                                                                    |                                                     |
| Населенный пункт                                                                                                    |                                                                                                    |                                                                                                    |                                                                                                    |                                                                                                    |                                                                                                    |                                                                   |                                                                                                    |                                                     |
| Улица                                                                                                    |                                                                                                    |                                                                                                    |                                                                                                    | Дом                                                                                                    |                                                                                                    |                                                                   |                                                                                                    |                                                     |
| Корпус                                                                                                    |                                                                                                    |                                                                                                    |                                                                                                    | Офис                                                                                                    |                                                                                                    |                                                                   |                                                                                                    |                                                     |
| 1.3. OFPH                                                                                                    | 100000000350                                                                                                    |                                                                                                    | 1.4. Дата внесен                                                                                                    | иявго                                                                                                    | сударственн                                                                                                    | ый реестр                                                         |                                                                                                    | 1                                                   |
| 1.5. ИНН                                                                                                    | 5000048353                                                                                                    |                                                                                                    | 1.5.                                                                                                    | кпп                                                                                                    |                                                                                                    |                                                                   |                                                                                                    |                                                     |
| Реквизиты нерезилен                                                                                                    | та (нерезидентов)                                                                                                    |                                                                                                    |                                                                                                    |                                                                                                    |                                                                                                    |                                                                   |                                                                                                    |                                                     |
| ерезидент                                                                                                    | na (nep congenitor)                                                                                                    | Код страны                                                                                                    | Страна                                                                                                    |                                                                                                    |                                                                                                    |                                                                   |                                                                                                    |                                                     |
|                                                                                                    |                                                                                                    |                                                                                                    |                                                                                                    |                                                                                                    |                                                                                                    |                                                                   |                                                                                                    |                                                     |
|                                                                                                    |                                                                                                    |                                                                                                    |                                                                                                    |                                                                                                    |                                                                                                    |                                                                   |                                                                                                    |                                                     |
|                                                                                                    |                                                                                                    |                                                                                                    |                                                                                                    | Доба                                                                                                    | вить Ред                                                                                                    | цактироват                                                        | ъ                                                                                                    | Удалить                                             |
| Сведения о кредитног                                                                                                    | а договоре                                                                                                    |                                                                                                    |                                                                                                    |                                                                                                    |                                                                                                    |                                                                   |                                                                                                    |                                                     |
| 8.1. Общие сведения о                                                                                                    | о кредитном догов                                                                                                    | sope                                                                                                    |                                                                                                    |                                                                                                    |                                                                                                    |                                                                   |                                                                                                    |                                                     |
| Номер договора                                                                                                    |                                                                                                    |                                                                                                    |                                                                                                    |                                                                                                    | Сумма (                                                                                                    | •                                                                 |                                                                                                    |                                                     |
| Валюта договора                                                                                                    |                                                                                                    |                                                                                                    |                                                                                                    |                                                                                                    | (                                                                                                    | ) Без сум                                                         | мы                                                                                                    |                                                     |
| Дата подписания                                                                                                    |                                                                                                    | Зачисле                                                                                                    | ение на счета за рубе                                                                                                    | жом                                                                                                    |                                                                                                    |                                                                   |                                                                                                    |                                                     |
| Дата завершения                                                                                                    | <b>**</b>                                                                                                    | Погашение за                                                                                                    | а счет валютной выр                                                                                                    | учки                                                                                                    |                                                                                                    |                                                                   |                                                                                                    |                                                     |
|                                                                                                    |                                                                                                    |                                                                                                    |                                                                                                    |                                                                                                    |                                                                                                    |                                                                   |                                                                                                    |                                                     |
|                                                                                                    | Ko;                                                                                                    | д срока привл                                                                                                    | ечения (предоставле                                                                                                    | ения)                                                                                                    | 0 - до 30 днеі                                                                                                   | ă                                                                 |                                                                                                    |                                                     |
| <ol> <li>Сведения о сумме</li> </ol>                                                                                                    | Код<br>короках привлеч                                                                                                    | д срока привл<br>чения (предос                                                                                                    | ечения (предоставле<br>тавления) траншей п<br>Суляма транша – Ко                                                                                                    | ения)<br>то кред                                                                                                    | 0 - до 30 днеі<br>итному дого                                                                                    | й<br>вору                                                         | ) 10 ( 1 ) 10 ( 1 ) 10 |                                                     |
| <ol> <li>Сведения о сумме<br/>laumeнование валют</li> </ol>                                                                                                    | Ко;<br>н сроках привлеч<br>ты Код вали                                                                                                    | д срока привл<br>чения (предос<br>юты (                                                                                                    | ечения (предоставле<br>тавления) траншей п<br>Сумма транша Ко;                                                                                                    | эния)<br>10 кред<br>д срок                                                                                              | 0 - до 30 днеі<br>µтному дого<br>а привлечеі                                                                     | й<br>вору<br>ния С                                                | )жида«                                                                                                    | емая дат                                            |
| 8.2. Сведения о сумиле<br>laumeнование валют                                                                                                    | Код<br>ни сроках привлеч<br>пы Код вали                                                                                                    | д срока привл<br>чения (предос<br>юты (                                                                                                    | ечения (предоставле<br>тавления) траншей п<br>Суляла транша Ко;                                                                                                    | ния)<br>10 кред<br>д срок                                                                                               | 0 - до 30 днеі<br>итному дого<br>а привлечеі                                                                     | й<br>вору<br>ния С                                                | )жида                                                                                                    | емая да                                             |
| 8.2. Сведения о сумме<br>Ганиленование валют                                                                                                    | Ко;<br>в и сроках привлеч<br>пы Код вали                                                                                                    | д срока привл<br>чения (предос<br>юты (                                                                                                    | чечения (предоставле<br>тавления) траншей п<br>Сулмаа транша Ко,                                                                                                    | ания)<br>10 кред<br>д срок                                                                                              | 0 - до 30 днеі<br>ипному дого<br>а привлечен                                                                     | й<br>вору<br>ния С                                                | )жида                                                                                                    | емая дат                                            |
| .2. Сведения о сумме<br>аниленованияе валют                                                                                                    | Код<br>ги сроках привлеч                                                                                                    | д срока привл<br>нения (предос<br>ноты (                                                                                                    | чечения (предоставле<br>тавления) траншей п<br>Сувима транша Ко,                                                                                                    | , ния)<br>10 кред<br>д срок<br>Доба                                                                                     | 0 - до 30 днеі<br>итному дого<br>а привлечен<br>вить Ред                                                         | й<br>вору<br>ния С                                                | )жида                                                                                                    | емая дат<br>Удалить                                 |
| .2. Сведения о сулпле<br>Ганвленование валют<br>Сведения об оформля                                                                                                    | Код<br>и сроках привлеч<br>њи Код вали<br>ениц, переводе и 1                                                                                                    | д срока привл<br>кения (предос<br>юты (<br>акрытии паси                                                                                                    | ечения (предоставле<br>тавления) траншей п<br>Сумма транша Ко,<br>мала транша Ко,                                                                                                    | ния)<br>10 кред<br>д срок<br>Доба                                                                                       | 0 - до 30 днеі<br>итному дого<br>а привлечен<br>вить Ред                                                         | й<br>вору<br>ния С                                                | )жидае<br>ъ                                                                                                    | емая дат<br>Далить                                  |
| <ol> <li>Сведения о сулиле<br/>аниленование валют</li> <li>сведения об офорглят<br/>er. N банка ПС</li> </ol>                                                                                                    | Код<br>на сроках привлеч<br>њы Код вали<br>ениц, переводе и з<br>Дата принятия                                                                                                    | д срока привл<br>чения (предос<br>юты (<br>эты (<br>апс Даа                                                                                                    | ечения (предоставле<br>тавления) траншей п<br>Сумма транша Ко,<br>мака транша Ко,<br>порта сделки<br>га закрытия ПС                                                                                                  | () ния)<br>ния)<br>по кред<br>д срок<br>Доба                                                                            | 0 - до 30 днеі<br>итному дого<br>а привлечен<br>вить Ред<br>вание закра                                          | й<br>вору<br>иил С<br>цактироват<br>алиля ПС                      | )жида                                                                                                    | емая да<br>                                         |
| 1.2. Сведения о сулиле<br>Паилленование валют<br>Сведения об офорилл<br>ег. N банка ПС                                                                                                    | кој<br>н сроках привлеч<br>пъ Код вал<br>ениц, переводе и з<br>Дата принятии                                                                                                    | д срока привл<br>нения (предос<br>юты (<br>закрытии паст<br>я ПС Дал                                                                                                    | ечения (предоставле<br>тавления) траншей п<br>Сумма транша Ко,<br>порта сделки<br>га закрытия ПС                                                                                                    | ения) [<br>по кред<br>д срок<br>Доба<br>Осно                                                                            | 0 - до 30 днеі<br>итному дого<br>а привлечен<br>вить Ред<br>вание закры                                          | й<br>иня С<br>цактироват<br>атия ПС                               | )жидае                                                                                                    | емая да<br>Удалить                                  |
| 1.2. Сведения о сулиле<br>Сведения об офортал.<br>Сведения об офортал.<br>Fr. N банка ПС                                                                                                    | Код<br>н сроках привлеч<br>пы Код вали<br>ениц, переводе и з<br>Дата приниятии                                                                                                    | д срока привло<br>нения (предос<br>юпъз (<br>закрытия паст<br>я ПС Дан                                                                                                    | ечения (предоставле<br>тавления) траншей п<br>Гузима транша Ко,<br>порта сделки<br>га закрытия ПС                                                                                                    | ния) [<br>ло кред<br>д срок<br>Доба<br>Осно                                                                             | 0 - до 30 днен<br>итному дого<br>а привлечен<br>вить Ред<br>вание закры                                          | й<br>вору<br>ния С<br>цактироват<br>атия ПС                       | )жида                                                                                                    | емая да                                             |
| 2. Сведения о сулиле<br>заниленование валют<br>сведения об офорил-<br>сведения об офорил-<br>ег. N банка ПС                                                                                                    | Кој<br>н сроках привлеч<br>път Код вали<br>ениц, переводе и з<br>Дата принятия                                                                                                    | д срока привл<br>нения (предос<br>ноты (<br>закрытии паст                                                                                                    | ечения (предоставле<br>тавления) траншей п<br>Гулима транша Ко,<br>Гулима транша Ко,<br>порта сделки<br>га закрытия ПС                                                                                               | ения) [<br>10 кред<br>д срок<br>Доба<br>Осно                                                                            | 0 - до 30 днен<br>итному дого<br>а привлечен<br>вить Ре/<br>вание закра                                          | й<br>ния С<br>цактироват                                          | ъ .                                                                                                    | емая дат                                            |
| 8.2. Сведения о суллае<br>Паняленование валют<br>Сведения об оформл-<br>ег. N банка ПС                                                                                                    | Кој<br>н сроках привлеч<br>пък Код вал<br>емиц, переводе и :<br>Дата принятия                                                                                                    | д срока привл<br>зения (предос<br>ноты (<br>закрытии паст<br>я ПС Дат                                                                                                    | ечения (предоставле<br>тавления) траншей п<br>Сумма транша Ко,<br>порта сделки<br>га закрытия ПС                                                                                                    | доба<br>Доба                                                                                                    | 0 - до 30 дне<br>уптному дого<br>а привлечен<br>выть Ред<br>вание закра<br>вить Ред                              | й<br>вору<br>ния С<br>цактироват<br>цактироват                    | b :                                                                                                    | алить<br>Удалить                                    |
| 8.2. Сведения о сулиле<br>Паниленование валют<br>Сведения об офоргал<br>сег. N банка ПС<br>Сведения о переофор                                                                                                    | Код вал<br>н сроках привлеч<br>пы Код вал<br>ении, переводе и з<br>Дата принятки                                                                                                    | д срока привл.<br>кения (предос<br>юты (<br>закрытии пасс<br>я ПС Дая<br>к сделия                                                                                                    | ечения (предоставле<br>тавления) траншей п<br>Сумма транша Ко,<br>порта сделки<br>га закрытия ПС                                                                                                    | доба<br>Доба                                                                                                    | 0 - до 30 дине<br>итнољу дого<br>а привлечен<br>витъ Ред<br>вание закра<br>витъ Ред                              | й<br>вору<br>вия С<br>цактироват<br>атия ПС                       | Ъ                                                                                                    | емая дат                                            |
| 1.2. Сведения о сулиле<br>Памяленование валнот<br>Сведения об офорилл<br>ег. N банка ПС<br>Сведения о переофор<br>п/п Дата                                                                                                    | Кој<br>н сроках привлеч<br>пъ Код вал<br>ениц, переводе и з<br>Дата принятни<br>Дата принятни<br>Мленици паспорта<br>N док, на осно                                                               | д срока привля<br>нения (предос<br>ютъм (<br>закрытии пасс<br>закрытии пасс<br>а ПС Дан<br>и сделки<br>казании котор                                                                                                    | ечения (предоставле<br>тавления) траншей п<br>Сумма транша Ко,<br>порта сделки<br>га закрытия ПС                                                                                                    | ения<br>д срок<br>Доба<br>Осно<br>Доба                                                                                  | 0 - до 30 дне<br>итному дого<br>а привлечен<br>витъ Ред<br>витъ Ред<br>Дата                                      | й<br>вору<br>вия С<br>цактироват<br>атия ПС<br>цактироват<br>док. | ъ                                                                                                    | , , , , , , , , , , , , , , , , , , ,               |
| 3.2. Сведения о сулиле<br>Памяленование валнот<br>Сведения об офоргал<br>сг. N банка ПС<br>Сведения о переофор<br>Пл'п Дата                                                                                                    | Код<br>вал<br>на Код вал<br>енин, переводе и з<br>Дата принятия<br>Ала принятия<br>Млении паспорта<br>N док, на осно                                                                              | д срока привл<br>нения (предос<br>котък (<br>закрытия паст<br>а ПС Дан<br>я Сделся<br>к сделся<br>которя                                                                                                    | ечення (предоставле<br>тавления) траншей п<br>Сумма транша Ко,<br>порта сделки<br>га закрытия ПС                                                                                                    | доба<br>Доба<br>Доба                                                                                                    | 0 - до 30 дине<br>уптнолу дого<br>а привлечен<br>вить Ред<br>вание закра<br>вить Ред<br>Дата                     | й<br>ния С<br>цалтироват<br>нияяПС<br>док.                        | ъ                                                                                                    | удалить<br>Удалить                                  |
| 3.2. Сведения о сулиле<br>Паниленование валнот<br>Сведения об офорилл<br>er. N банка ПС<br>Сведения о переофор<br>п/п Дата                                                                                                    | Код<br>на сроках привлеч<br>пы Код вали<br>ениц, переводе и з<br>Дата принятия<br>млениц паспорта<br>N док, на осно                                                                               | д срока привл<br>нения (предос<br>тотъв (<br>закрытии паст<br>закрытии паст<br>и ПС Дал<br>и сделни<br>ванния которн                                                                                                    | ечения (предоставле<br>тавления) траншей п<br>Гузика транша Ко,<br>порта сделки<br>га закрытия ПС                                                                                                    | <ul> <li>(ния)</li> <li>(ния)</li> <li>(доба)</li> <li>Осно</li> <li>Осно</li> </ul>                                    | 0 - до 30 дине<br>итному дого<br>а привлечен<br>вание закра<br>вание закра<br>дата                               | й<br>ввору<br>яня С<br>Ц<br>цалтироват<br>цалтироват<br>док.      | ъ                                                                                                    | алал дат                                            |
| 3.2. Сведения о сулиле<br>Ганиленование валнот<br>Сведения об офорилл<br>ег. N банка ПС<br>Сведения о переофор<br>in/m Дата                                                                                                    | Код<br>вал<br>код вал<br>сниц, переводе и з<br>Дата принятия<br>Мллении паспорта<br>N док, на осно                                                                                                | д срока привл<br>нения (предос<br>тоты ()<br>закрытии пасс<br>а пГС Дая<br>и сделки<br>ваннии которн                                                                                                    | ечения (предоставле<br>тавления) траншей п<br>Гулима транша Ко,<br>порта сделки<br>га закрытия ПС                                                                                                    | доба<br>Доба<br>Доба<br>Доба                                                                                            | 0 - до 30 дине<br>уптному дого<br>в привлечен<br>вить Ре/<br>вание закра<br>вить Ре/<br>Дата<br>вить Ре/         | а<br>вору<br>вина С<br>цалтироват<br>цалтироват<br>док.           | )жида<br>ъ :<br>ъ :                                                                                                    | емая дал<br>Г                                       |
| 8.2. Сведения о суллае<br>Тамаленование валнот<br>Сведения об оформл<br>ег. N банка ПС<br>Сведения о переофор<br>In/m Дата<br>Сведения о ранее офо                                                                                                    | Код вал<br>н сроках привлеч<br>њи Код вал<br>ении, переводе и з<br>Дата принятии<br>дата принятии<br>млении паспорта<br>N док, на осно                                                            | д срока привля<br>зения (предос<br>ютьа ()<br>закрытии пасс<br>а пГС Дая<br>и сделии<br>ваниии которо<br>и средитному ,                                                                                                    | ечения (предоставле<br>тавления) траншей п<br>Сумма транша Ко,<br>порта сделки<br>га закрытия ПС                                                                                                    | р ния)<br>(1) кред<br>д срок<br>Доба<br>Осно<br>Осно<br>Сения<br>Доба                                                   | 0 - до 30 дине<br>итнољу дого<br>а привлечен<br>витъ Ред<br>витъ Ред<br>Витъ Ред<br>Витъ Ред                     | а<br>веору<br>яял С<br>цалтироват<br>док.<br>цалтироват           | <b>Ъ</b> В С С С С С С С С С С С С С С С С С С                                                                                                    | емая дал<br>Далить<br>Удалить                       |
| 3.2. Сведения о сулмае<br>Памяленование валнот<br>Сведения об офоргал<br>ег. N банка ПС<br>Сведения о переофор<br>Гл/п Дата<br>Сведения о ранее офо                                                                                                    | Кор<br>н сроках привлеч<br>пы Код вал<br>ении, переводе и з<br>Дата принятни<br>мллении паспорта<br>N док, на осно                                                                                | д срока привля<br>нения (предос<br>ютъм (<br>закрытия пасс<br>закрытия пасс<br>а ПС Дан<br>взанян которн<br>о кредитному ,                                                                                                    | ечения (предоставле<br>тавления) траншей п<br>Сумма транша Ко,<br>порта сделки<br>га закрытия ПС                                                                                                    | р шпі (<br>ення) [<br>до кред<br>д срок<br>Доба<br>Осно<br>Осно<br>Сения                                                | 0 - до 30 дине<br>итнолу дого<br>а привлечен<br>витъ Ред<br>дата<br>витъ Ред                                     | а<br>веру<br>яяя С<br>цантироват<br>дек.<br>дек.                  | Ъ жида<br>ъ :                                                                                                    | ∙<br>Семал дат<br>У далить<br>У далить<br>У далить  |
| 3.2. Сведения о сулме<br>Памяленование ва пот<br>Сведения об офоргал<br>ст. N банка ПС<br>Сведения о переофор<br>пл/п Дата<br>Сведения о ранее офо                                                                                                    | Кор<br>на сроках привлеч<br>пък Код вали<br>еници, переводе и з<br>Дата принятния<br>малении паспорта<br>N док, на осно<br>оралленном ПС по                                                       | д срока привля<br>нения (предос<br>котък (<br>закрытия пасс<br>а ПС Дан<br>в сделия<br>котори<br>кредитному,                                                                                                    | ечения (предоставле<br>тавления) траншей п<br>Сумма транша Ко,<br>порта сделки<br>та закрытия ПС                                                                                                    | сния) [<br>то кред<br>д срок<br>Доба<br>Осно<br>Осно                                                                    | 0 - до 30 дине<br>итнолу дого<br>а привлечен<br>вить Ред<br>вить Ред<br>дата<br>вить Ред                         | а<br>авору<br>яяя С<br>цантироват<br>дактироват<br>дак.           | ъ 2                                                                                                    | ∙<br>семая дат<br>у∕далить<br>У/далить              |
| 3.2. Сведения о сулме<br>Паниленование валнот<br>Сведения об офоргил<br>сг. N банка ПС<br>Сведения о переофор<br>п/п Дата<br>Сведения о ранее офо<br>Справочная инфорлая<br>-1. Способ и дата пеле                                                                                                    | Код<br>вали<br>ениц, переводе и з<br>Дата принялия<br>мллении паспорта<br>N док, на осно<br>оралленном ПС по                                                                                      | д срока привля<br>нения (предос<br>вотъв ()<br>закрытия паста<br>а ПС Дан<br>в сделся<br>вания которя<br>в кредитному ,<br>ентом докуме                                                                                                    | ечения (предоставле<br>тавления) траншей п<br>Сумма транша Ко,<br>порта сделки<br>га закрытия ПС<br>ого внесены измене<br>договору N                                                                                 | сения)<br>(Доба<br>Осно<br>Сения<br>Доба<br>Сения                                                                       | 0 - до 30 дине<br>уптнолу дого<br>а привлечен<br>вить Ред<br>ванние закра<br>ванть Ред<br>Дата<br>вить Ред       | а<br>вору<br>вяя С<br>цалтироват<br>док.                          | ь :                                                                                                    | ссаал дат<br>ц<br>удрлить<br>удрлить                |
| 3.2. Сведения о сулиме<br>Панилеснование валнот<br>Сведения об офоргил<br>сг. N банка ПС<br>Сведения о переофор<br>п/п Дата<br>Сведения о ранее офо<br>Сведения о ранее офо<br>Справочная информа<br>.L. Способ и дата пре-<br>переофориления, при<br>.С. Способ и дата пре-<br>переофориления, при<br>.С. Способ и дата пре-                                                                                                    | Код<br>вали<br>ениц, переводе и з<br>Дата принятия<br>мллении паспорта<br>N док, на осно<br>ормленном ПС по                                                                                       | а срека привл<br>закрытии паст<br>а ПС Дал<br>к сделки<br>к сделки<br>к сделки<br>к средитному ,<br>с то дакуме                                                                                                    | ечения (предоставле<br>тавления) траншей п<br>(узяма транша Ко,<br>порта сделки<br>га закрытия ПС<br>ого внесены измене<br>договору N<br>чтов для оформлении<br>гиз) пасорта сдель                                   | р ника) [<br>ника) [<br>ло кред<br>д срокк<br>Осно<br>Осно<br>Сно<br>Сно<br>Сно<br>Сно<br>Сно<br>Сно<br>Сно<br>С        | 0 - до 30 дине<br>уптнолу дого<br>а привлечен<br>вить Ред<br>вание закра<br>вить Ред<br>Дата<br>вить Ред         | а<br>вору<br>вяя С С<br>цактироват<br>док:<br>                    | жиджа                                                                                                    | секал дат<br>∭<br>удлить<br>Удлить                  |
| 3.2. Сведения о сулиме<br>Паниленование валнот<br>Сведения об офорилл<br>ег. N банка ПС<br>Сведения о переофор<br>п/п Даха<br>Сведения о ранее офо<br>Справочная информа<br>1. Способ и дата прел<br>гереофорилления, при<br>2. Способ и дата прел<br>гереофорилления, при<br>2. Способ и дата прел<br>гереофорилления, при<br>ринятого на обслужи                                                                                                    | Код<br>ви сроках привлеч<br>пы Код вал<br>ениц, переводе и з<br>Дата приниятия<br>мллении паспорта<br>N док, на осно<br>ормленном ПС по<br>ормления резиде<br>инятия на обслуж<br>ваяле на обслуж | а срока привля<br>нения (предос<br>тотък ()<br>закрытни паст<br>а ПС Дан<br>кало дан<br>кало дан<br>кало с<br>с<br>с<br>с<br>с<br>с<br>с<br>с<br>с<br>с<br>с<br>с<br>с<br>с<br>с<br>с<br>с<br>с<br>с | ечения (предоставле<br>тавления) траншей п<br>Гузяка транша Ко,<br>порта сделки<br>та закрытия ПС<br>ого виессены измене<br>договору Н<br>нтов для оформаления<br>гиз) в лепорта сдели.                              | р ини (<br>ни и и ) [<br>10 к кред<br>д срок<br>Осно<br>Осно<br>Осно<br>Осно<br>Сения<br>Дрба<br>И<br>И<br>и и и и ого, | 0 - до 30 дине<br>уптнолу дого<br>а привлечен<br>вание закра<br>вание закра<br>вание ред<br>Дата<br>вить Ред     | а<br>вору<br>иня С С<br>цалтироват<br>док.<br>док.                | )жида<br>b :<br>b :<br>b :                                                                                                    | ссяла дат<br>удалить<br>удалить                     |
| к.2. Сведения о сулиме<br>анименование валнот<br>сведения об офорил-<br>ег. N банка ПС<br>Сведения о переофорил-<br>п/п Дата<br>Сведения о ранее офо<br>справочная информа<br>1. Способ и дата пре-<br>переофориления, при<br>2. Способ и дата пре-<br>переофориления, при<br>2. Способ и дата пре-<br>переофориления, при<br>2. Способ и дата пре-<br>переофориления, при<br>2. Способ и дата пре-<br>переофориления, при<br>2. Способ и дата пре-<br>переофориления, при<br>2. Способ и дата пре-<br>переофориления, при<br>2. Способ и дата пре-<br>переофориления, при<br>2. Способ и дата пре-<br>переофориления, при<br>2. Способ и дата пре-<br>переофориления, при<br>2. Способ и дата пре-<br>риментото на обслужи<br>Р нет вложений | Кор<br>коронах привлеч<br>пы Код вали<br>ениц, переводе и з<br>Дата принилии<br>мллениц паспорта<br>N док, на осно<br>ормленном ПС по<br>сормленном ПС по<br>сормленном ПС по                     | д срока привля<br>нения (предос<br>зотъв (<br>закрытни пасс<br>а ПС Дал<br>вания которн<br>вания которн<br>о кредитному ,<br>ентом докуле<br>и вание, закры                                                                                                    | ечения (предоставле<br>тавления) траншей п<br>Гуляка транша Ко,<br>порта сделки<br>та закрытия ПС<br>ого виессены измене<br>договору N<br>итов для оформления<br>пиз) паспорта сдели.<br>инто (переоформлени<br>елки | р ини (<br>ника) [<br>но кред<br>д срок<br>Осно<br>Осно<br>Осно<br>Сения<br>Доба<br>На<br>И<br>и                        | 0 - до 30 дине<br>уптнолу дого<br>а приволечен<br>ванияе закра<br>ванияе закра<br>ванияе ред<br>Дата<br>вить Ред | а<br>вору<br>вия С<br>цалтироват<br>док.<br>док.                  | жадаа<br>ъ :<br>ъ :                                                                                                    | стлая дат<br>цалить<br>Удалить<br>Удалить<br>Салить |

# 9.12. Паспорт сделки по кредитному договору

В процессе отправки документа в банк осуществляются следующие проверки:

- Если заполнен номер ПС и заполнена дата ПС, проверяется наличие указанного клиентом ПС в системе валютного контроля банка
- При оформлении нового ПС, номер и дата ПС не должны заполняться клиентом
- Поля «Номер переоформления» и «Дата переоформления» не должны заполняться клиентом

В случае наличия ошибок, документу присваивается статус «Отвергнут». Отзыв данного документа не предусмотрен.

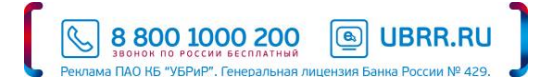

| 9. | 13 | 3. | Сп | равка | 0 | валютных | опе | рациях |
|----|----|----|----|-------|---|----------|-----|--------|
|----|----|----|----|-------|---|----------|-----|--------|

| Справ   | вка о валютных опе                     | ерациях         |                             |                       |                    |           |
|---------|----------------------------------------|-----------------|-----------------------------|-----------------------|--------------------|-----------|
| Справка | о валютных операциях N                 | 1               | от 11.03.2016               |                       |                    |           |
| Банк    | Филиал "Кировский" Публ                | ичного акционер | ного общества               | Уральский банк реконо | трукции и развития | 1"        |
| Клиент  | Клиент для тестирования                |                 |                             |                       |                    |           |
| Счет    | 40702810461060006000                   |                 |                             |                       | Корректиров        | ка N      |
| Код стр | оаны банка-нерезидента                 |                 |                             |                       |                    |           |
| N n/n / | <ul> <li>Уведомление/Расчет</li> </ul> | док-т           | Цата <mark>доку</mark> мент | а Дата операции       | Признак пла        | тежа К    |
| 1       | 6123                                   |                 | 01.03.2016                  | 01.03.2016            | 1                  | :         |
| -       |                                        |                 |                             |                       |                    | Þ         |
|         |                                        |                 |                             | Добавить              | Редактировать      | Удалить   |
|         |                                        |                 |                             |                       |                    |           |
| Примеча | ание                                   |                 |                             |                       |                    |           |
| N стр   | Содержание                             |                 |                             |                       |                    |           |
|         |                                        |                 |                             |                       |                    |           |
|         |                                        |                 |                             |                       |                    |           |
| •       |                                        |                 |                             |                       |                    | Þ         |
|         |                                        |                 |                             | Добавить              | Редактировать      | Удалить   |
| Статус  | 🛙 🗗 Новый                              |                 |                             |                       | Комментарий        | клиента 🗗 |
| Подпи   | иси: 🗗 Нет                             |                 |                             |                       | Комментарий        | банка 🗗   |

Для заполнения необходимо нажать кнопку «Добавить», после чего появится форма ввода информации о валютной операции

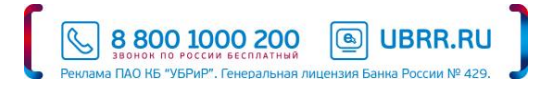

| Справка о валютной операции                       | ×          |
|---------------------------------------------------|------------|
| Уведомление/расчетный документ N п/п 2            |            |
| N от 🛗 Дата операции                              |            |
| Признак платежа                                   |            |
| 1 - зачисление денежных средств на счет резидента |            |
| Код вида вал. операции                            |            |
| Сумма операции                                    | Валюта 643 |
| • Договор/контракт N от                           |            |
| ○ Номер ПС                                        |            |
| Сумма в валюте цены контракта Валюта              |            |
| Срок возврата аванса 💼 Ожидаемый срок             |            |
| OK                                                | Отмена     |
| UK UK                                             | Offwiend   |

В процессе отправки документа в банк осуществляются следующие проверки:

• Дата справки должна соответствовать текущему рабочему дню либо следующему рабочему дню.

В случае наличия ошибок, документу присваивается статус «Отвергнут». Отзыв данного документа не предусмотрен.

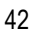

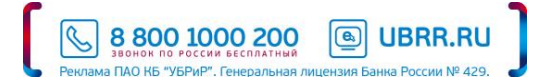

| Справка о подтверх       | кдающих документах            |                           |                   |          |
|--------------------------|-------------------------------|---------------------------|-------------------|----------|
| Справка о подтверждающих | документах N 2 от 11.03.      | 2016 🛗                    |                   |          |
| Банк Публичное акционе   | рное общество "Уральский банк | реконструкции и развития" |                   |          |
| Клиент для тестиро       | вания                         |                           |                   |          |
| Номер ПС 01052016        | 0429 0000 1 1                 |                           | 🗹 Корректировка N | J 23     |
| N п/п Дата докуме        | нта Код вида документа        | Номер документа           | Сумма в валюте до | жумента  |
| 1 01.03.2016             | 13_4                          | 111                       |                   | 300.00   |
|                          |                               |                           |                   |          |
| •                        |                               |                           |                   | Þ        |
|                          |                               | Добавить                  | Редактировать У   | /далить  |
| Примечание               |                               |                           |                   |          |
| N строки Содержание      | 2                             |                           |                   |          |
|                          |                               |                           |                   |          |
|                          |                               |                           |                   |          |
|                          |                               | Добавить                  | Редактировать У   | /далить  |
| Нет вложений             |                               |                           | Общий ра          | змер 0 б |
|                          |                               |                           | При               | крепить  |
| Статус: 🗗 Новый          |                               |                           | Комментарий кли   | ента 🗘   |
|                          |                               |                           | Комментарий бан   | va rD    |

# 9.14. Справка о подтверждающих документах

Для заполнения необходимо нажать кнопку «Добавить», после чего появится форма ввода информации о валютной операции

| Информация о подтвержд        | цающем док   | сументе                        | ×      |
|-------------------------------|--------------|--------------------------------|--------|
| N п/п Дата                    |              | Код вида документа             |        |
| N документа                   |              |                                |        |
| Номер таможенной декларации   |              |                                |        |
| Признак поставки              |              | Ожидаемый срок                 | 0.0    |
| Сумма в валюте документа      |              |                                |        |
| Сумма в валюте цены контракта |              |                                |        |
|                               | Код страны г | рузоотправителя (грузополучате | ля)    |
|                               |              | ОК                             | Отмена |

В процессе отправки документа в банк осуществляются следующие проверки: дата справки должна соответствовать текущему рабочему дню либо следующему рабочему дню

В случае наличия ошибок, документу присваивается статус «Отвергнут». Отзыв данного документа не предусмотрен.

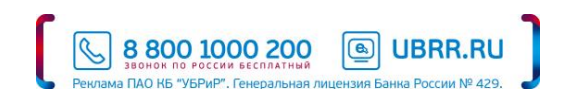

# 9.15. Отзыв документов

Отозвать можно:

- Платежное поручение со статусами «Доставлен», «На обработке»;
- Заявки на наличные со статусами «Доставлен», «На обработке», «На исполнении»;
- Заявление на перевод «Доставлен», «На обработке».

Для отзыва документа выберите необходимый документ, щелчком правой кнопкой мыши вызовите контекстное меню и выберите в нем пункт «Отзыв». При этом на экран выведется окно «Редактор документов», содержащее в себе форму для отзыва документа.

Большинство полей заполняются автоматически атрибутами отзываемого документа и недоступны для редактирования. Значения полей с номером и датой отзыва документа доступны для изменения и могут быть отредактированы.

В поле «Причина отзыва» необходимо указать причину отзыва документа. Отзыв документа подписывается аналогично платежному документу. В случае если отзыв документа исполнен, то сам отзыв документа приобретает статус «Исполнен» и перемещается в папку «Исполненные», а у отозванного документа меняется статус на «Отвергнут».

Осуществление отзыва и иных видов документов производится путем отправки в системе «Интернет-банк Pro» письма свободного формата!

#### 9.16. Запрос выписки

Для формирования выписки по счету необходимо выбрать в дереве документов ветку «Выписки». В правой панели появится форма для выписки. В списке счетов выбрать номер счета, по которому будет формироваться выписка. Затем в

полях «с» и «по» следует указать интервал дат и нажать кнопку Получить . Для появления фильтра по выпискам нажмите кнопку Фильтр

Чтобы распечатать выписку, необходимо нажать кнопку об операции необходимо сделать двойной щелчок левой клавишей «мыши» по интересуемой операции в списке. В результате этого действия появится окно, в котором будет содержаться дополнительная информация о корреспонденте и документе.

| iBank2 I∽                    | 🕞 Распечатать 🕥 Экспорт Г                                                      | 💮 Настройки | Выход |
|------------------------------|--------------------------------------------------------------------------------|-------------|-------|
| Выписка                      | Выписка                                                                        |             |       |
| Рублевые документы 🗸         | Банк Публичное акционерное общество "Уральский банк реконструкции и развития". |             |       |
| Платежное поручение          |                                                                                |             |       |
| Заявка на наличные           | Счет 40802810663030003000 с 01.01.2016 по 01.04.2016                           |             |       |
| 📑 Валютные документы 🗸 🗸     | Ryoaguută orrator                                                              |             |       |
| Перевод валюты               |                                                                                |             |       |
| Покупка валюты               | □ N док. Дата оп. Дебет Кредит КО Счет корр. Корреспондент                     | Основание   | :=    |
| Продажа валюты               |                                                                                |             |       |
| Списание с транзитного сче   |                                                                                |             |       |
| 🔍 Валютный контроль 🗸 🗸 🗸 🗸  |                                                                                |             |       |
| Справка о валютных опера     |                                                                                |             |       |
| Справка о подтверждающи      |                                                                                |             |       |
| Паспорт сделки по контракту  |                                                                                |             |       |
| Паспорт сделки по кредитн    |                                                                                |             |       |
| Переоформление паспорта      |                                                                                |             |       |
| Закрытие паспорта сделки     |                                                                                |             |       |
| 📑 Дополнительные документы > |                                                                                |             |       |
| 🖃 Письма 🔰 🗧 🗧 🗧             |                                                                                |             |       |
| 📃 Отчеты >                   |                                                                                |             |       |
| і Справочники >              |                                                                                |             |       |
| 🗜 Мониторинг >               |                                                                                |             |       |
| 💻 Сеансы работы              |                                                                                |             |       |
| 🔑 Ключи ЭП                   | riskuppingen vermens                                                           |             |       |
|                              |                                                                                |             |       |

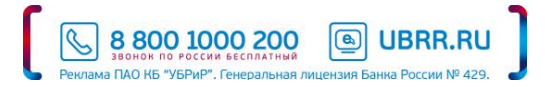

#### 9.17. Работа с письмами

Работа с письмами производится в разделе «Письма» Дерева документов, в котором имеются папки:

- Входящие письма, поступающие из банка
- Исходящие письма, отправленные в банк

При получении новых писем папка «Письма» выделяется жирным шрифтом и около ее названия в скобках отображается количество новых писем.

Для просмотра письма выберите его из списка и дважды щелкните на письме кнопкой мыши.

Для **печати письма** нажмите кнопку <sup>Распечатать</sup> в форме просмотра письма. При этом распечатается текст письма с расшифровкой электронной подписи отправителя.

Для формирования ответа на пришедшее письмо, можно в форме просмотра письма нажать кнопку <sup>Ответить</sup>. При этом появится окно нового письма, в котором необходимо: набрать текст письма, нажать внизу кнопку Сохранить, для отправки нажать кнопку Подписать.

Если письмо содержит вложения, на информационной панели такие письма отображаются со значком «скрепки» 🥙

Для работы с вложениями к поступающим письмам без открытия Редактора документов, необходимо:

- Находясь в режиме просмотра письма нажать на наименование вложения.
- В появившемся окне выделить «Открыть» или «Сохранить файл».

Для создания **нового письма** выберите пункт меню При этом откроется форма письма. 

Прикрепить

Для прикрепления к письму файлов щелкните по кнопке

Сохранить

Откроется окно, в котором необходимо выбрать

файл, который нужно отправить. Для сохранения письма нажмите кнопку <u>сохранить</u>, при этом поля письма перестанут быть доступными для редактирования. Сохраненное письмо будет находиться в папке «Письма» → «Исходящие» → вкладка «Рабочие» в статусе «Новый» до его подписания. Чтобы **отправить** подготовленное письмо, **Подписать** 

зайдите в письмо и нажмите кнопку

Для отправки письма в адрес подразделения валютного контроля банка (например, при отправке внешнеторговых контрактов и т.п.) в параметре «Получатель» выделите «Валютный контроль» и нажмите кнопку «Выбрать»:

| Письма       |                                 |                                                                                |
|--------------|---------------------------------|--------------------------------------------------------------------------------|
| Письмо N 1   | Дата 11.01.2017 🛅               | Вид письма Обычное 💌                                                           |
| Отправитель  | ОБЩЕСТВО С ОГРАНИЧЕННОЙ ОТВЕТСТ |                                                                                |
| Счет клиента | 40802810563010000212            | Выбор получателя Х                                                             |
| Получатель   | ПАО КБ "УБРИР", Г. ЕКАТЕРИНБУРГ | <ul> <li>ПАО КБ "УБРИР", Г. ЕКАТЕРИНБУРГ</li> <li>Валютный контроль</li> </ul> |
|              |                                 | • Общий                                                                        |
| Референс     |                                 |                                                                                |
|              |                                 | По умолчанию Выбрать Закрыть                                                   |

Система позволяет осуществлять импорт и экспорт писем с вложениями.

Для импорта писем необходимо во вкладке «Рабочие» нажать на кнопку <u>Мипорт</u>, и добавить специально сформированный файл. Для экспорта: в паке «Входящие» нажать на кнопку <del>Укспорт /</del>.

800 1000 200

6

UBRR

#### ! Допустимый объем файла, отправляемого по системе «Интернет-банк Pro», не должен превышать 10 Мб.

Для того, чтобы иметь возможность отправлять большее количество сканированных листов и при этом не превышать допустимый объем файла, рекомендуем скорректировать настройки Вашего сканера.

#### 1. Выбор необходимого разрешения.

Разрешение – это главный параметр, который увеличивает время сканирования и объем конечного файла.

| Рекомендуемое разрешение:                                          |                          |
|--------------------------------------------------------------------|--------------------------|
| Назначение изображения                                             | Рекомендуемое разрешение |
| Отправка по электронной почте, просмотр на экране                  | 96–150 dpi               |
| Печать или оптическое распознавание текста (только для документов) | 300 dpi                  |
| Обработка фотографии                                               | свыше 600 dpi            |

#### 2. Оттенок цвета.

Рекомендуем использовать «В оттенках серого» (используется 256 цветов). Это уменьшит объём отсканированных документов. Для максимального уменьшения объема можно использовать «Черно-белый» (используется два цвета: черный и белый).

#### 3. Формат файла.

Для сканирования одной страницы рекомендуем формат сканирования JPG.

Для сканирования нескольких страниц в один (многостраничный) файл лучше сохранять в PDF, альтернатива – TIFF.

В случае установления/ снятия ограничения на счете Банк направит в Ваш адрес информационное письмо с уведомлением о данном событии.

При установлении ограничения на счете на основании решения налогового органа в письме будет указано наименование налогового органа и причина вынесения решения.

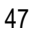

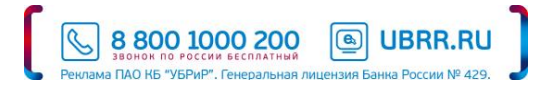

# 9.18. Экспорт документа в формат RTF

Система «Интернет-банк Pro» позволяет экспортировать документы в форматы RTF, Excel для их последующего использования без участия системы.

Для сохранения документа в формате RTF, необходимо:

- Кликнуть правой клавишей мыши на строке с нужным документом,
- В контекстном меню выбрать пункт «Сохранить как RTF...»,
- В появившемся диалоговом окне выбрать либо «Открыть в» либо «Сохранить файл», указав папку для сохранения документа (при необходимости имя файла).

Сохраненный в файл документ (в формате RTF) можно открыть редактором Microsoft Word, либо другим текстовым редактором или программой, поддерживающим чтение файлов данного формата.

## 9.20. Работа с шаблонами

Для создания шаблона необходимо:

- Перейти в раздел «Рублевые документы», выбрать «Платежное поручение» и перейти во вкладку Шаблоны
- Нажатием кнопки Новый (либо щелчком правой кнопки мыши и выбор пункта «Создать шаблон») создаем новый шаблон. Появится окно, в котором необходимо указать имя шаблона

| Название ш     | аблона            |              |             |              | ×      |           |            |
|----------------|-------------------|--------------|-------------|--------------|--------|-----------|------------|
| Название:      |                   |              |             |              |        |           |            |
|                |                   |              |             | ОК           | Отмена |           |            |
| Далее необходи | имо заполнить фор | му шаблона и | и сохранить | его нажатием | кнопки | Сохранить | Сохраненны |

Далее необходимо заполнить форму шаблона и сохранить его нажатием кнопки 
 Сохраненный шаблон отразится в списке.

Чтобы создать платежный документ из шаблона, необходимо открыть сохраненный шаблон, и нажатием кнопки

создать новое платежное поручение.

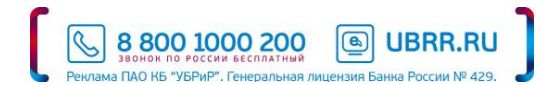

#### 9.21. Обмен данными с программой «1С: Бухгалтерия»

Система «Интернет-банк Pro» позволяет производить обмен данными с программными комплексами фирмы «1С» («1С: Бухгалтерия», «1С: Предприятие»). Настройка обмена осуществляется через пункт меню «Настройки» - «Общие» (подробнее в следующем разделе).

Для запуска процедуры импорта/экспорта документа необходимо воспользоваться соответствующим значком на Панели инструментов (два крайних правых значка).

! Экспортировать возможно только выписки.

#### 9.21.1. Настройки системы

Для настройки системы «Интернет-банк Pro» необходимо выбрать пункт меню 🏷 Настройки

Появится диалоговое окно следующего вида:

| Настройки      |              |                           |          |    |               | ×      |
|----------------|--------------|---------------------------|----------|----|---------------|--------|
| Основные       | Печать       | Импорт                    | Экспор   | Ţ  | Подтверждение |        |
| Фильтры        |              |                           |          |    |               |        |
| Показывать исг | олненные до  | кументы за п              | оследние | 30 | дней.         |        |
| Показывать уда | аленные доку | иенты за посл             | ледние   | 30 | дней.         |        |
| Расписание за, | дач          |                           |          |    |               |        |
| Проверять вхо, | дящие докуме | енты <mark>к</mark> аждые |          | 10 | минут.        |        |
| Обновлять т    | екущие остат | ки по счетам              | каждые   |    | минут.        |        |
| Письма         |              |                           |          |    |               |        |
| Текст подписи: |              |                           |          |    |               |        |
|                |              |                           |          |    |               |        |
|                |              |                           |          |    |               |        |
|                |              |                           |          |    | Сохранить     | Отмена |

Для настройки обмена информацией между системами «Интернет-банк Pro» и «1С: Бухгалтерия» выберите соответствующие параметры во вкладках «Импорт», «Экспорт». Формат данных должен быть указан «1С».

Для печати платежных поручений с отметкой банка, необходимо во вкладке «Печать» проверить наличие «галочки» напротив пункта «Штамп банка».

Для сохранения настроек нажмите кнопку Сохранить. При этом должно появиться сообщение «Профиль был успешно сохранен».

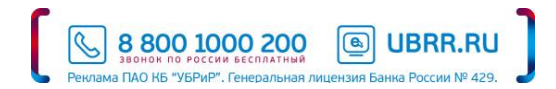

## 9.22. SMS и e-mail информирование

#### 9.22.1. Описание

SMS-информирование - сервис системы «Интернет-банк Pro», который позволяет клиентам получать из банка уведомления с помощью каналов SMS и E-mail о различных событиях, например:

- Движение средств по расчетному счету (зачисление, списание)
- Мини-выписку по расчетному счету (с расписанием получения)
- Остаток на расчетном счете (с расписанием получения)
- Отзыв / отвержение документа о списании с расчетного счета
- О поступлении письма
- Об изменении статуса конкретного документа (доставлен, на обработке, на исполнении, исполнен, отвергнут)
- О входе в систему «Интернет-банк Pro».

#### 9.22.2. Подключение

Всем клиентам, обслуживающимся по системе «Интернет-банк Pro», доступ к сервису предоставляется автоматически.

Клиент, имея доступ к сервису «SMS-информирование», самостоятельно осуществляет все настройки в меню «Мониторинг».

## 9.22.3. Инструкция по настройке SMS-информирования

| Для  | настройки | каналов | доставки | сообщений | в | дереве | документов | выберите | пункт | ₽ | Мониторинг | $\rightarrow$ | «Каналы |
|------|-----------|---------|----------|-----------|---|--------|------------|----------|-------|---|------------|---------------|---------|
| дост | авки».    |         |          |           |   |        |            |          |       |   |            |               |         |

Новый

Для создания канала доставки нажмите на кнопку 🖵 🕀

#### В открывшемся окне

| Настрой                                                       | ка канала |        |                |  |  |  |  |  |
|---------------------------------------------------------------|-----------|--------|----------------|--|--|--|--|--|
| Тип канала                                                    | e-mail 🔻  | e-mail | user@mymail.ru |  |  |  |  |  |
| Название                                                      |           |        |                |  |  |  |  |  |
| Язык                                                          | Русский   | • 🗆 T  | ранслитерация  |  |  |  |  |  |
| <ul> <li>Использовать канал для доставки сообщений</li> </ul> |           |        |                |  |  |  |  |  |

выполните следующие действия:

- С помощью списка поля «Тип канала» выберите вид канала (SMS или e-mail).
- Для доставки по SMS введите номер мобильного телефона в международном формате (например, +79164563289) в поле «Телефон». Для доставки по электронной почте введите адрес электронной почты в поле «e-mail».
- Введите название, под которым канал доставки будет отображаться в списке, в поле «Название».
- Если необходимо присылать русские сообщения в латинской транслитерации, проставьте галочку «Транслитерация».
- Для сохранения создаваемого канала нажмите кнопку «Сохранить».

Для редактирования параметров канала доставки сообщений кликните левой кнопкой мыши по строке требуемого канала.

#### Клиент может включать и отключать канал.

Для этого воспользуйтесь пунктом контекстного меню «Вкл./Выкл.». Отключенные рассылки в списке отмечаются крестом

苯 . По отключенным каналам рассылка сообщений не производится.

Клиент может удалить канал доставки. Для этого воспользуйтесь кнопкой Ш Удалить. При удалении канала доставки

# 88001000200 В UBRR.RL

созданные для него рассылки также удаляются.

Для настройки рассылки сообщений выберите пункт «Сообщения» меню «Мониторинг» дерева документов:

|    | iBank2 ∣∽                |   | [   | Нов                                                                               | ый 🔿 Обновить ៣ Удалить                          |                |          |  |  |  |  |  |  |  |
|----|--------------------------|---|-----|-----------------------------------------------------------------------------------|--------------------------------------------------|----------------|----------|--|--|--|--|--|--|--|
|    | Выписка                  |   | На  | Настройка рассылки сообщений                                                      |                                                  |                |          |  |  |  |  |  |  |  |
| P  | Рублевые документы       | > | Зде | Злесь Вы можете выбрать сообщения, объекты и настроить условия отправки сообщений |                                                  |                |          |  |  |  |  |  |  |  |
| \$ | Валютные документы       | > |     |                                                                                   | Событие ^                                        | Канал доставки | Статус   |  |  |  |  |  |  |  |
| 9  | Валютный контроль        | > |     | ~                                                                                 | Выписка по счету 40702810900030003000            | Ю ТЕЛ          | Исполнен |  |  |  |  |  |  |  |
| 7  | Дополнительные документы | > |     | ~                                                                                 | Выписка по счету 40702810900030003000            | 3 почта        | Исполнен |  |  |  |  |  |  |  |
| _  | Письма                   | > |     | ~                                                                                 | Выписка по счету 40702810900030003000            | 3 почта        | Исполнен |  |  |  |  |  |  |  |
|    | Отчеты                   | > |     | ~                                                                                 | О входе в систему                                | yu@rr.ru       | Исполнен |  |  |  |  |  |  |  |
|    | Справочники              | > |     | ~                                                                                 | О входе в систему                                | Ю ТЕЛ          | Исполнен |  |  |  |  |  |  |  |
| P  | Мониторинг               | ~ |     | ~                                                                                 | О движении средств по счету 40702810900030003000 | 3 почта        | Исполнен |  |  |  |  |  |  |  |
|    | Каналы доставки          |   |     | ~                                                                                 | О движении средств по счету 40702810900030003000 | yu@rr.ru       | Исполнен |  |  |  |  |  |  |  |
|    | Сообщения                |   |     | ~                                                                                 | О текущих остатках 40702810000000000000          | yu@rr.ru       | Исполнен |  |  |  |  |  |  |  |
|    | Общий отчет              |   |     |                                                                                   |                                                  |                |          |  |  |  |  |  |  |  |
|    | Детальный отчет          |   |     |                                                                                   |                                                  |                |          |  |  |  |  |  |  |  |

Для создания рассылки уведомлений вызовите контекстное меню правой кнопкой мыши и выберите пункт «Новый». В открывшемся окне выполните следующие действия:

На первом шаге выберите канал доставки с помощью списка поля «Канал доставки».

Для доставки по электронной почте укажите формат присылаемых сообщений с помощью списка поля «Формат уведомлений». Выберите тип уведомления:

| Настройка      | рассылки соо                          | общений              |       |  |  |  |  |  |  |  |  |  |
|----------------|---------------------------------------|----------------------|-------|--|--|--|--|--|--|--|--|--|
| Канал доставки | 3 почта 🔻                             | Формат сообщений     | txt 💌 |  |  |  |  |  |  |  |  |  |
| Укажите событи | е, о котором хотит<br>жении документа | е получать сообщения |       |  |  |  |  |  |  |  |  |  |
| О поступл      | О поступлении в банк документа        |                      |       |  |  |  |  |  |  |  |  |  |
| О входяш       | цих документах                        |                      |       |  |  |  |  |  |  |  |  |  |
| О движен       | О о движении средств по счету         |                      |       |  |  |  |  |  |  |  |  |  |
| О входе в      | О входе в систему                     |                      |       |  |  |  |  |  |  |  |  |  |
| 🔿 О текущи:    | О текущих остатках                    |                      |       |  |  |  |  |  |  |  |  |  |
| О Выписка г    | ю счету                               |                      |       |  |  |  |  |  |  |  |  |  |
|                |                                       |                      |       |  |  |  |  |  |  |  |  |  |

#### Выберите тип уведомления:

- Об отвержении документа;
- О поступлении в банк документа
- О входящих документах;
- О движении средств по счету;
- О входе в систему;
- О текущих остатках;
- Выписка по счету.

Для перехода к следующему шагу нажмите кнопку Вперед

На втором шаге осуществляется окончательная настройка параметров рассылки для каждого ее типа.

• Для уведомления об отвержении документа выберите тип документа, об отвержении которого посылается

8 800 1000 200

UBRR.RU

уведомление. Выберите счет, который используется при создании документа (например, счет списания для платежного поручения), с помощью ссылки «Счет». Введите минимальную сумму в валюте выбранного счета, начиная с которой будет создаваться уведомление.

Для каждого типа документа можно указать поля отвергнутого документа, которые будут приведены в уведомлении. Для этого проставьте метки в полях с названиями соответствующих полей.

- Для уведомления <u>о входящих документах</u> выберите тип «Банковское письмо», проставьте метки в полях «Тема письма» и «Референс» при необходимости включить содержимое данных полей в текст уведомления.
- Для уведомления <u>о движении средств по счету</u> выберите счет, по которому происходит движение средств, с помощью ссылки «Счет». Выберите тип операции (списание, зачисление или все операции) с помощью списка поля «Тип операции». Введите минимальную сумму в валюте выбранного счета, начиная с которой будет создаваться уведомление. Для включения полей документа, согласно которому происходит движение средств по счету, в текст уведомления проставьте метки для соответствующих полей документа.
- Для уведомления <u>о входе в систему</u> проставьте метки в полях «ФИО сотрудника», «ID ключа» и «Наименование организации» при необходимости включить содержимое данных полей в текст уведомления.
- Для уведомления <u>о текущих остатках</u> выберите счет по ссылке «Счет» и укажите время, в которое каждый рабочий день будет отправляться уведомление (часы и минуты).
- <u>Для получения выписки</u> выберите счет по ссылке «Счет» и укажите, за какой день (текущий или предыдущий) посылать выписку. Задайте время, в которое каждый рабочий день будет отправляться уведомление (часы и минуты).

Нажмите кнопку Сохранить для сохранения рассылки.

Для редактирования параметров канала доставки сообщений кликните левой кнопкой мыши по строке требуемого канала.

Для **редактирования параметров рассылки уведомлений** кликните левой кнопкой мыши по строке требуемой рассылки. При редактировании рассылки канал доставки и тип рассылки менять нельзя.

#### Клиент может включать и отключать рассылку.

Для этого воспользуйтесь пунктом контекстного меню «Вкл./Выкл.». Отключенные рассылки в списке отмечаются крестом

Клиент может удалить рассылку уведомлений. Для этого воспользуйтесь пунктом «Удалить» контекстного меню.

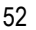

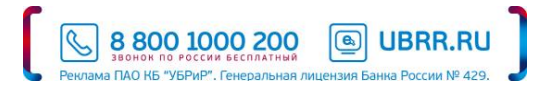

#### 9.23. Размещение средств в депозит

При заключении с банком Договора комплексного банковского обслуживания/ Генерального соглашения о привлечении денежных средств в депозит система «Интернет-Банк Pro» позволяет:

- отправлять заявки на размещение средств в депозит
- получать из банка уведомления о заключении депозитного договора
- получать из банка уведомления об открытии депозитного счета и зачислении средств в депозит
- получать из банка уведомления об изменении процентной ставки по депозитному договору
- формировать выписки по депозитному счету
- получать из банка уведомления об окончании срока действия депозитного договора

#### 9.23.1. Отправка заявки на размещение средств в депозит

Для размещения средств в депозит необходимо:

- Создать новое письмо, в теме письма указать «0450»
- Приложить заполненную заявку (утвержденные банком бланки заявок размещены на сайте банка) как вложение к письму, для этого необходимо нажать кнопку
- После прикрепления файла необходимо сохранить письмо, нажав кнопку «Сохранить»
- При сохранении вашей заявке будет присвоен уникальный идентификационный номер, который не нужно удалять/изменять!

| Письмо N     | 23 Дата         | 25.04.2016      |              |           | Вид письма | Обычное                |
|--------------|-----------------|-----------------|--------------|-----------|------------|------------------------|
| Отправитель  | Общество с огр  | аниченной отв   | тственностьк | о "Строй" |            |                        |
| Счет клиента | 40802810663030  | 0001000         |              |           |            |                        |
| Получатель   | ПАО КБ "УБРИР"  | ', Г. ЕКАТЕРИНЕ | УРГ          |           |            |                        |
| Референс     |                 |                 |              |           |            |                        |
| Тема         | 0450/ 026553448 | 3               |              |           |            |                        |
|              |                 |                 |              |           |            |                        |
|              |                 |                 |              |           |            |                        |
| 🖉 1 вложение |                 |                 |              |           | c          | Общий размер 194.81 Кб |
| заявка.docx  |                 |                 |              |           |            | 194.81 Kố              |
|              |                 |                 |              |           |            |                        |
| Статус: 🗗 Но | вый             |                 |              |           | Ко         | мментарий клиента 🗗    |
| Подписи: 🗗   | Нет             |                 |              |           | Ko         | мментарий банка 🗗      |

- Необходимо подписать заявку, нажав кнопку Подписать
- В случае принятии банком заявки к исполнению, вам будет отправлено «Уведомление о заключении депозитного договора» в виде письма. В тексте уведомления отражаются согласованные условия заключенного депозитного договора.

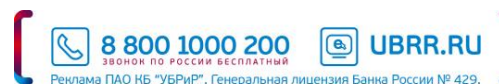

| Отправитель ПАО КБ "УБРИР", Г. ЕКАТЕРИНБУРГ<br>Счет клиента<br>Получатель Общество с ограниченной ответственностью "Строй"<br>Референс<br>Тема Уведомление о заключении депозитного договора по ID заявки 6311934<br>Параметры депозитного договора: № договора : 6205_000н | Письмо N     | 1 Дата       | 25.11.2010     | 0.0    | Вид письма                            | Важное |
|----------------------------------------------------------------------------------------------------|--------------|--------------|----------------|--------|---------------------------------------|--------|
| Счет клиента Получатель Общество с ограниченной ответственностью "Строй" Референс Тема Уведомление о заключении депозитного договора по ID заявки 6311934 Параметры депозитного договора: М <sup>о</sup> договора : 6205_000н                                               | Отправитель  | ПАО КБ "УБРИ | Ρ", Γ. ΕΚΑΤΕΡΙ | 1НБУРІ | г                                     |        |
| Получатель Общество с ограниченной ответственностью "Строй"<br>Референс<br>Тема Уведомление о заключении депозитного договора по ID заявки 6311934<br>Параметры депозитного договора: № договора : 6205_000 н                                                               | Счет клиента |              |                |        |                                       |        |
| Референс<br>Тема Уведомление о заключении депозитного договора по ID заявки 6311934<br>Параметры депозитного договора:<br>№ договора: 6205_000н                                                                                                    | Получатель   | Общество с о | граниченной    | ответс | твенностью "Строй"                    |        |
| Тема Уведомление о заключении депозитного договора по ID заявки 6311934<br>Параметры депозитного договора:<br>№ договора: 6205_000н                                                                                                    | Референс     |              |                |        |                                       |        |
| Параметры депозитного договора:<br>№ договора: 6205_000н                                                                                                    | Тема         | Уведомление  | о заключении   | депоз  | зитного договора по ID заявки 6311934 |        |
| Дата договора: 24.11.2010<br>Тип договора: Бонусный<br>Период уплаты процентов по депозиту: ежемесячно<br>Сумма депозита по договору: 500,000 рублей 00 копеек                                                                                                    |              |              |                |        |                                       |        |

 Статус исходящего письма, в котором содержалась заявка на размещение средств в депозит, будет изменен на «Исполнен».

#### 9.23.2. Уведомление об открытии депозитного счета и зачислении средств на счет

После зачисления денежных средств по открытому в рамках заявки депозитному договору, вам поступит входящее письмо с подтверждением открытия депозитного счета и сумме зачисленных средств. Данный счет автоматически будет доступен для формирования выписки.

! Перед формированием выписки по вновь добавленному счету, необходимо перезайти в Интернет-банк.

| Письмо N                                                                                                    | 1 Дата 25.11.2010 🗒 Вид письма Важное            |  |  |  |  |
|----------------------------------------------------------------------------------------------------|--------------------------------------------------|--|--|--|--|
| Отправитель                                                                                                    | ΠΑΟ ΚΕ "УΕΡИΡ", Γ. ΕΚΑΤΕΡИΗΕУΡΓ                  |  |  |  |  |
| Счет клиента                                                                                                    |                                                  |  |  |  |  |
| Получатель                                                                                                    | Общество с ограниченной ответственностью "Строй" |  |  |  |  |
| Референс                                                                                                    |                                                  |  |  |  |  |
| Тема                                                                                                    | Открыт счет по договору № 6205_000н              |  |  |  |  |
| Уважаемый клиент!<br>По депозитному договору от 24.11.2010г. № 6205_000н открыт счет № 42102810362050000000,<br>на который зачислены денежные средства в сумме 10 000 000 рублей 00 копеек.<br>В системе "Интернет-Банк" Вам предоставлена возможность просмотра движения денежных средств по данному счету . |                                                  |  |  |  |  |

# 9.23.3. Уведомление об изменении процентной ставки по депозитному договору

За 5 календарных дней до даты смены ставки, если она предусмотрена условиями депозитного договора, вам будет направлено уведомление из банка.

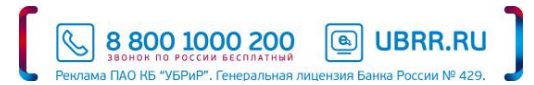

| Письмо N                                                                                                    | 1 Дата         | 09.01.2015  | <u>0</u> _0 |                        | Вид письма | Важное |
|----------------------------------------------------------------------------------------------------|----------------|-------------|-------------|------------------------|------------|--------|
| Отправитель                                                                                                    | ОАО "УБРИР", Г | . ЕКАТЕРИНІ | БУРГ        |                        |            |        |
| Счет клиента                                                                                                    |                |             |             |                        |            |        |
| Получатель                                                                                                    | Общество с огр | раниченной  | ответ       | ственностью "Строй"    |            |        |
| Референс                                                                                                    |                |             |             |                        |            |        |
| Тема                                                                                                    | Изменение про  | центной ста | вки п       | о депозитному договору |            |        |
| Уважаемый клиент!<br>Обращаем Ваше внимание, что согласно условий депозитного договора от 31.12.2013г. № 6205_000н ;<br>начиная с 14.01.2015г. начисление процентов - по ставке 1 % годовых. |                |             |             |                        |            |        |
|                                                                                                    |                |             |             |                        |            |        |

# 9.23.4. Уведомление об окончании срока действия депозитного договора

За 5 календарных дней до планируемой даты окончания срока депозита, вам будет направлено уведомление из банка.

| Письмо N                                                                                                    | 1 Дата         | 16.02.2015  | 0.0  | Вид письма                    | Важное |
|----------------------------------------------------------------------------------------------------|----------------|-------------|------|-------------------------------|--------|
| Отправитель                                                                                                    | ОАО "УБРИР", Г | . ЕКАТЕРИНІ | БУРГ |                               |        |
| Счет клиента                                                                                                    |                |             |      |                               |        |
| Получатель                                                                                                    | Общество с огр | аниченной ( | отве | гственностью "Строй"          |        |
| Референс                                                                                                    |                |             |      |                               |        |
| Тема                                                                                                    | Окончание сро  | ка действия | депс | эзитного договора № 6205_000н |        |
| Уважаемый клиент!<br>Обращаем Ваше внимание, что срок действия депозитного договора от 21.01.2015г. № 6205_000н заканчивается<br>21.02.2015г.<br>Начиная с 28.02.2015г. депозитный счет № 4210281036205000000 будет недоступен для просмотра в системе "Интернет-<br>Банк". |                |             |      |                               |        |

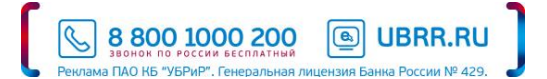

## 9.24. Получение информации по кредитам

# 9.24.1. Уведомления по кредитным договорам о размере начисленных процентов, комиссиях, пени

Система «Интернет-Банк Pro» позволяет получать информацию по своим кредитным договорам, заключенным с ПАО КБ «УБРиР». Информация предоставляется в форме уведомления, содержащего информацию:

- об остатке основного долга,
- о размере начисленных процентов,
- о комиссиях,
- о пенях.

Формирование запроса на получение уведомления по кредитным договорам производится посредством отправки письма через систему «Интернет-Банк Pro». В ответном письме Вам поступит сформированное уведомление в качестве вложения к письму.

! Корректное формирование уведомления возможно при соблюдении формата темы письма и параметров в тексте письма.

Для получения уведомлений по кредитным договорам через систему «Интернет-Банк Pro» необходимо выполнить следующие действия:

- В теме письма необходимо указать слово «!кредит».
- В тексте (теле) письма указать параметры запроса. Запрос может быть сделан по следующим параметрам:
- 1. По всем кредитным договорам, действующим на дату формирования запроса.

В этом случае в уведомление будет включена информация по всем действующим кредитным договорам с начала их действия по дату формирования запроса. Для формирования такого уведомления необходимо в теме письма указать слово «!кредит», в тексте (теле) письма ничего указывать не требуется.

| Письмо N     | 2: Дата 25.04.2016 🖺          | Вид письма          | Обычное              |
|--------------|-------------------------------|---------------------|----------------------|
| Отправитель  | Общество с ограниченной ответ | ственностью "Строй" |                      |
| Счет клиента | 40802810663030001000          |                     |                      |
| Получатель   | ПАО КБ "УБРИР", Г. ЕКАТЕРИНБУ | PF                  |                      |
| Референс     |                               |                     |                      |
| Тема         | !кредит                       |                     |                      |
|              |                               |                     |                      |
|              |                               |                     |                      |
| Статус: 🗗 Но | вый                           | K                   | омментарий клиента 🛛 |
| Подписи: 🗗   | Нет                           | K                   | омментарий банка 🗗   |

2. По отдельному кредитному договору.

В этом случае в уведомление будет включена информация по отдельному, указанному клиентом, кредитному договору с начала его действия по дату формирования запроса. Для формирования такого уведомления необходимо в теме письма указать слово «!кредит», в тексте (теле) письма указать юридический номер кредитного договора (в формате XXXX;).

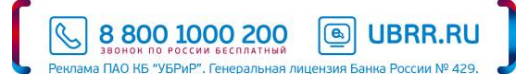

| Письмо N     | 2: Дата                            | 25.04.2016      | Ĵ                     | Вид письма | Обычное              |  |
|--------------|------------------------------------|-----------------|-----------------------|------------|----------------------|--|
| Отправитель  | Общество с огр                     | аниченной отв   | етственностью "Строй" |            |                      |  |
| Счет клиента | 40802810663030                     | 0001000         |                       |            |                      |  |
| Получатель   | ПАО КБ "УБРИР                      | ", Г. ЕКАТЕРИНІ | БУРГ                  |            |                      |  |
| Референс     |                                    |                 |                       |            |                      |  |
| Тема         | !кредит                            |                 |                       |            |                      |  |
| 224466;      |                                    |                 |                       |            |                      |  |
|              |                                    |                 |                       |            |                      |  |
| Статус: 🗗 Но | овый                               |                 |                       | K          | омментарий клиента 🗗 |  |
| Подписи: 🗗   | Подписи: 🗗 Нет Комментарий банка 🗗 |                 |                       |            |                      |  |

#### 3. По всем кредитным договорам за заданный период.

В этом случае в уведомление будет включена информация по всем действующим кредитным договорам за заданный период. Для формирования такого уведомления необходимо в теме письма указать слово «!кредит», в тексте (теле) письма указать даты начала и окончания периода формирования уведомления (в формате ;ДД.ММ.ГГГГ;ДД.ММ.ГГГГ;).

| Письмо N         | 2 Дата 25.04.2016              | Вид письма         | Обычное              |
|------------------|--------------------------------|--------------------|----------------------|
| Отправитель      | Общество с ограниченной ответо | твенностью "Строй" |                      |
| Счет клиента     | 40802810663030001000           |                    |                      |
| Получатель       | ПАО КБ "УБРИР", Г. ЕКАТЕРИНБУР | PF                 |                      |
| Референс         |                                |                    |                      |
| Тема             | !кредит                        |                    |                      |
| ;01.01.2015;01.0 | 1.2017;                        |                    |                      |
|                  |                                |                    |                      |
| Статус: 🗗 Но     | эвый                           | K                  | омментарий клиента 🗗 |
| Подписи: 🗗       | Нет                            | K                  | омментарий банка 🗗   |

#### 4. По отдельному кредитному договору за заданный период.

В этом случае в уведомление будет включена информация по отдельному, указанному клиентом кредитному договору за заданный период. Для формирования такого уведомления необходимо в теме письма указать слово «!кредит», в тексте (теле) письма указать юридический номер кредитного договора (в формате XXXX;) и даты начала и окончания периода формирования уведомления (в формате ;ДД.ММ.ГГГГ;ДД.ММ.ГГГГ;).

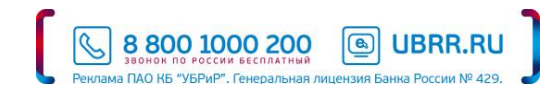

| Письмо N       | 2 Дата 25.04.2016            | Вид письм             | а Обычное             |
|----------------|------------------------------|-----------------------|-----------------------|
| Отправитель    | Общество с ограниченной отв  | етственностью "Строй" |                       |
| Счет клиента   | 40802810663030001000         |                       |                       |
| Получатель     | ПАО КБ "УБРИР", Г. ЕКАТЕРИНЕ | БУРГ                  |                       |
| Референс       |                              |                       |                       |
| Тема           | !кредит                      |                       |                       |
| 24466;01.01.20 | 15;01.01.2017;               |                       |                       |
|                |                              |                       |                       |
| Статус: 🗗 Но   | рвый                         |                       | Комментарий клиента 🗗 |

- После указания параметров необходимо сохранить письмо, нажав кнопку «Сохранить»
- После сохранения требуется подписать письмо, нажав кнопку «Подписать».

После подписания запрос проходит проверку на корректность указанных данных. В случае наличия ошибок статус исходящего письма будет автоматически изменен на «Отвергнут» с указанием, в виде комментария, причины ошибки.

Комментарий банка 🗗

Если размер сформированного уведомления превышает допустимый размер вложения в системе «Интернет-Банк Pro» (10Мб), в ответном письме будет предложено конкретизировать параметры запроса.

Если данные в запросе корректны, будет сформировано ответное письмо(а), содержащее(ие) во вложении файл с уведомлением.

#### 9.24.2. Информация о ближайших плановых платежах по кредиту

Формирование запроса на автоматическое получение информации о ближайших платежах по одному или всем действующим кредитным договорам в системе Интернет Банк производится посредством отправки письма, в теме письма необходимо указать слово «!платеж» в любом регистре.

В ответном письме клиенту поступит сформированное информационное сообщение.

! Корректное формирование информации возможно при соблюдении формата темы письма и параметров в тексте письма.

Для получения информации о ближайших платежах по одному или всем действующим кредитным договорам в рублях и иностранной валюте через систему «Интернет-Банк Pro» необходимо выполнить следующие действия:

1. Создать письмо с темой «!платеж»

2

Подписи: 🗗 Нет

- в теле письма указать конкретный номер кредитного договора, по которому требуется получить информацию
- если в теле письма не указан номер договора, информация будет предоставлена по всем действующим кредитным договорам клиента

8 800 1000 200

UBRR.RL

| Письмо N     | 2: Дата 25.04.2016 🧮          | Вид                 | письма | Обычное              |
|--------------|-------------------------------|---------------------|--------|----------------------|
| Отправитель  | Общество с ограниченной ответ | ственностью "Строй" |        |                      |
| Счет клиента | 40802810663030001000          |                     |        |                      |
| Получатель   | ПАО КБ "УБРИР", Г. ЕКАТЕРИНБУ | PE                  |        |                      |
| Референс     |                               |                     |        |                      |
| Тема         | !платеж                       |                     |        |                      |
| 224466       |                               |                     |        |                      |
|              |                               |                     |        |                      |
| Статус: 🗗 Но | вый                           |                     | K      | омментарий клиента 🗗 |
| Подписи: 🗗   | Нет                           |                     | K      | омментарий банка 🗗   |

- 2. После указания параметров необходимо сохранить письмо, нажав кнопку «Сохранить»
- 3. После сохранения необходимо подписать письмо, нажав кнопку «Подписать»
- 4. После подписания запрос клиента проходит проверку на корректность указанных данных.

Если у клиента не найден действующий договор с указанным номером, клиенту поступает письмо с комментарием «По Вашему запросу действующие договоры не найдены!»

Если отправлен запрос с неверным текстом (например, кроме номера договора указан период либо дополнительные символы), клиенту поступает письмо с комментарием «В Вашем письме найдена ошибка! Запрос не выполнен!».

5. Если данные в запросе клиента корректны, будет сформировано ответное письмо, например:

| Письмо N                                                                                                    | 1                                                                                                    | Дата                                                                                                    | 03.08.2015                                                                                                | 0.0                           |                                                                                | Вид письма   | Важное      |  |  |  |
|----------------------------------------------------------------------------------------------------|----------------------------------------------------------------------------------------------------|----------------------------------------------------------------------------------------------------|----------------------------------------------------------------------------------------------------|-------------------------------|--------------------------------------------------------------------------------|--------------|-------------|--|--|--|
| Отправитель                                                                                                    | ПАО КБ                                                                                                    | АО КБ "УБРИР", Г. ЕКАТЕРИНБУРГ                                                                           |                                                                                                    |                               |                                                                                |              |             |  |  |  |
| Счет клиента                                                                                                    |                                                                                                    |                                                                                                    |                                                                                                    |                               |                                                                                |              |             |  |  |  |
| Получатель                                                                                                    | обществ                                                                                                    | во с огр                                                                                                 | раниченной                                                                                                | отве                          | тственностью "Строй"                                                           |              |             |  |  |  |
| Референс                                                                                                    |                                                                                                    |                                                                                                    |                                                                                                    |                               |                                                                                |              |             |  |  |  |
| Тема                                                                                                    | Информ                                                                                                    | ация о                                                                                                   | предстоящ                                                                                                 | их пл                         | атежах по кредитному договору №000                                             | 00006        |             |  |  |  |
| Уважаемый кли<br>В ответ на Ваш<br>договору(ам), з<br>1. По договору<br>Основной долг<br>Дата: 25.08.2011<br>Проценты:<br>Дата: 25.08.2011<br>Комиссии:<br>На 03.08.2015:<br>Остаток основн<br>Всего просроченный<br>Просроченные<br>Штрафы и пени | <ul> <li>10 нат!</li> <li>3 апрос на<br/>заключення<br/>от 24.11.2</li> <li>5 Сумма: 2</li> <li>5 Сумма: 3</li> <li>6 Сумма: 3</li> <li>6 сумма: 3</li> <li>6 сновной<br/>спроценть<br/>и: 00.00 RL</li> </ul> | аправля<br>юму(ык<br>2010 №<br>40 140.1<br>13 132.7<br>а состае<br>олженн<br>а долг: (<br>1: 00.00<br>JR | тем Вам ино<br>() с ПАО КБ<br>0000006<br>12 RUR<br>71 RUR<br>3ляет 166<br>юсть состав<br>00.00 RUR<br>RUR | форм<br>"УБР<br>662.1<br>ляет | ацию о ближайших предстоящих плат<br>иР":<br>.2 RUR<br>00.00 RUR, в том числе: | гежах по кре | дитному(ым) |  |  |  |

**UBRR.RU** 

8 800 1000 200

S

Если в запросе в теле письма не указан номер кредитного договора, информация будет предоставлена отдельными письмами по каждому действующему кредитному договору клиента.

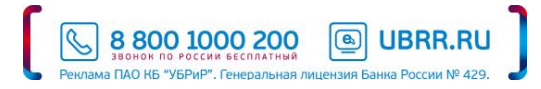

#### 9.25. Получение информации о текущей платежной позиции по расчетному счету

Система «Интернет-Банк Pro» позволяет оперативно получать информацию о текущем остатке денежных средств на расчетном счете, открытом в рублях РФ и иностранной валюте, с учетом неиспользованного лимита овердрафта.

Информация включает в себя следующие данные:

Остаток денежных средств на расчетном счете – остаток денежных средств на расчетном счете на начало дня, в котором был сформирован запрос. Остаток включает только собственные денежные средства, без учета неиспользованного лимита овердрафта;

Информация о документах в картотеке к расчетному счету – включает в себя:

- сумму документов в картотеке, ожидающих Вашего акцепта для оплаты;
- сумму документов в картотеке, не оплаченных из-за отсутствия или недостаточности денежных средств на расчетном счете.

Наличие ограничений к счету – сумма арестов и приостановлений к расчетному счету или информация о приостановлении всех расходных операций по расчетному счету;

#### Информация о суммах зачислений и списаний с расчетного счета в течение дня;

Текущая платежная позиция на момент формирования запроса.

Текущая платежная позиция – остаток денежных средств на расчетном счете, доступный для использования.

Текущая платежная позиция указывается с учетом документов картотеки (кроме документов картотеки, ожидающих акцепта для оплаты), ограничений к счету и проведенных операций в течение дня.

Неиспользованный лимит овердрафта (при наличии) – включает в себя доступный для использования остаток средств овердрафта на момент формирования запроса.

Информация предоставляется по счетам, открытым в рублях РФ и иностранной валюте.

#### Для получения информации необходимо:

1. Сформировать запрос на получение платежной позиции по расчетному счету клиента в системе Интернет Банк производится посредством отправки письма.

В теме письма необходимо указать слово «!остаток» в любом регистре.

Если в ПАО КБ «УБРиР» открыто несколько расчетных счетов и информация нужна только по одному из них, в тексте (теле) письма необходимо указать номер расчетного счета, по которому запрашивается информация.

Если информация нужна по всем расчетным счетам, открытым в ПАО КБ «УБРиР», или, если в ПАО КБ «УБРиР» открыт один расчетный счет, в тексте (теле) письма ничего указывать не нужно.

| Письмо N      | 2: Дата 25.        | .04.2016      |                      | Вид письма                                | Обычное              |
|---------------|--------------------|---------------|----------------------|-------------------------------------------|----------------------|
| Отправитель   | Общество с ограни  | иченной ответ | гственностью "Строй" |                                           |                      |
| Счет клиента  | 40802810663030001  | 1000          |                      |                                           |                      |
| Получатель    | ПАО КБ "УБРИР", Г. | . ЕКАТЕРИНБУ  | PΓ                   |                                           |                      |
| Референс      |                    |               |                      |                                           |                      |
| Тема          | !остаток           |               |                      |                                           |                      |
| 4080281066330 | 0001000            |               |                      |                                           |                      |
|               |                    |               |                      |                                           |                      |
| Статус: 🗗 Но  | овый               |               |                      | Ko                                        | омментарий клиента 🛛 |
| Подписи: 🗗    | Нет                |               |                      | Ko                                        | мментарий банка 🗗    |
|               |                    |               |                      | В 800 1000 20<br>звонок по россии весплат | UBRR.RU              |

ПАО КБ "УБРиР". Генераль

нка России № 429.

- 2. После указания параметров необходимо сохранить письмо, нажав кнопку «Сохранить»
- 3. После сохранения необходимо подписать письмо, нажав кнопку «Подписать»
- 4. После подписания запрос проходит проверку на корректность указанных данных. В случае наличия ошибок, статус исходящего письма клиента будет автоматически изменен на «Отвергнут» с указанием, в качестве комментария, причины ошибки.

В ответ на запрос будет направлено письмо, содержащее следующую информацию:

| Письмо N                                                                                                    | 1 Дата         | 27.10.2015   | 0-0              | Вид г           | исьма | Важное |
|----------------------------------------------------------------------------------------------------|----------------|--------------|------------------|-----------------|-------|--------|
| Отправитель                                                                                                    | ПАО КБ "УБРИР" | , Г. ЕКАТЕРИ | 1НБУРГ           |                 |       |        |
| Счет клиента                                                                                                    |                |              |                  |                 |       |        |
| Получатель                                                                                                    | Общество с огр | аниченной с  | ответственностью | "Строй"         |       |        |
| Референс                                                                                                    |                |              |                  |                 |       |        |
| Тема                                                                                                    | Текущее состоя | ние расчетн  | ого счета 407028 | 10362050000000, |       |        |
| Уважаемый клиент!<br>В ответ на Ваш запрос направляем Вам информацию о текущем остатке денежных<br>средств на расчетном счете № 40702810362050000000, по состоянию на 27.10.2015 09:30<br>Остаток денежных средств на утро 27.10.2015 составляет 0.00 руб.<br>Картотека 1 (ожидает акцепта) на сумму 0.00 руб.<br>Картотека не оплаченных в срок документов на сумму 85.85 руб.<br>Наличие ограничений на сумму 0.00 руб. |                |              |                  |                 |       |        |
| За 27.10.2015:<br>- на Ваш р/с зачислено 796.61 руб.<br>- с Вашего р/с оплачено 0.00 руб.                                                                                                    |                |              |                  |                 |       |        |
| Текущая платежная позиция на 27.10.2015 09:30 составляет: 10 488.22 руб.<br>в т.ч.<br>- собственные средства: 81 784.00 руб.<br>- неиспользованный лимит овердрафта: 45 620.46 руб.                                                                                                    |                |              |                  |                 |       |        |
| "Проведение платежей по счету осуществляется в соответствии с действующим законодательством РФ". ▼                                                                                                    |                |              |                  |                 |       |        |

Информация поступит по всем расчетным счетам, открытым в ПАО КБ «УБРиР», отдельными письмами по каждому расчетному счету.

Если данные запрашивались по одному из расчетных счетов, открытых в ПАО КБ «УБРиР», информация поступит только по указанному в письме расчетному счету.

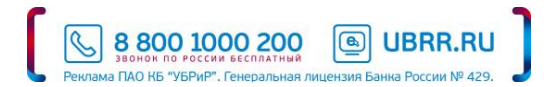

# 9.26. Информирование о приостановлении операций

Система «Интернет-Банк Pro» позволяет оперативно получать информацию:

• о появлении приостановления:

| Письмо N                                                                                                    | 1      | Дата                            | 22.02.2015  | 2-2   | Вид письма          | Важное |  |  |  |  |
|----------------------------------------------------------------------------------------------------|--------|---------------------------------|-------------|-------|---------------------|--------|--|--|--|--|
| Отправитель                                                                                                    | ΠΑΟ Κ  | ПАО КБ "УБРИР", Г. ЕКАТЕРИНБУРГ |             |       |                     |        |  |  |  |  |
| Счет клиента                                                                                                    | 407028 | 4070281036205000000,            |             |       |                     |        |  |  |  |  |
| Получатель                                                                                                    | Общес  | тво с огр                       | аниченной с | ответ | ственностью "Строй" |        |  |  |  |  |
| Референс                                                                                                    |        |                                 |             |       |                     |        |  |  |  |  |
| Тема                                                                                                    | Приос  | гановлен                        | ие операций | іпо   | счету!              |        |  |  |  |  |
| Приостановление операций по счету 40702810362050000000,<br>Наименование налогового органа: МЕЖРАЙОННАЯ ИФНС РОССИИ № 25 ПО СВЕРДЛОВСКОЙ ОБЛАСТИ<br>Основание: НЕПРЕДСТАВЛЕНИЕ НАЛОГОВОЙ ДЕКЛАРАЦИИ В НАЛОГОВЫЙ ОРГАН В ТЕЧЕНИЕ 10 ДНЕЙ ПО ИСТЕЧЕНИИ<br>УСТАНОВЛЕННОГО СРОКА ЕЕ ПРЕДСТАВЛЕНИЯ (П. 3 СТ. 76 НК РФ) |        |                                 |             |       |                     |        |  |  |  |  |

#### или

| Письмо N                                                                               | 1 Дата                                           | 13.07.2015 | 0:0 | Вид письма | Важное |  |  |  |  |
|----------------------------------------------------------------------------------------|--------------------------------------------------|------------|-----|------------|--------|--|--|--|--|
| Отправитель                                                                            | ПАО КБ "УБРИР", Г. ЕКАТЕРИНБУРГ                  |            |     |            |        |  |  |  |  |
| Счет клиента                                                                           | 40702810362050000000,                            |            |     |            |        |  |  |  |  |
| Получатель                                                                             | Общество с ограниченной ответственностью "Строй" |            |     |            |        |  |  |  |  |
| Референс                                                                               |                                                  |            |     |            |        |  |  |  |  |
| Тема                                                                                   | Тема Приостановление операций на сумму!          |            |     |            |        |  |  |  |  |
| Приостановление операций на сумму 36: рублей 62 копейки по счету 40702810362050000000, |                                                  |            |     |            |        |  |  |  |  |

#### • об отмене приостановления:

| Письмо N       | 1 Дата 17.01.2015 🗒 Вид письма Важное                                                                         |
|----------------|----------------------------------------------------------------------------------------------------|
| Отправитель    | ПАО КБ "УБРИР", Г. ЕКАТЕРИНБУРГ                                                                               |
| Счет клиента   | 4070281036205000000,                                                                                          |
| Получатель     | Общество с ограниченной ответственностью "Строй"                                                              |
| Референс       |                                                                                                    |
| Тема           | Отмена приостановления операций на сумму!                                                                     |
| Отмена приоста | ановления операций на сумму 96 рублей 50 копеек по счету 40702810362050000000,                                |
|                |                                                                                                    |
|                | Коррании и по россии Бесплатный Ванка России №<br>Реклама ПАО КБ "УБРиР". Генеральная лицензия Банка России № |

# 10. Ключи ЭП

| Информация о       | Информация о ключах ЭП сотрудников |              |                 |                    |            |  |  |  |  |  |  |
|--------------------|------------------------------------|--------------|-----------------|--------------------|------------|--|--|--|--|--|--|
| Владелец           | Дата последнего использования 🛩    | ID ключа     | Действителен до | Тип хранилища      | Статус 🔨   |  |  |  |  |  |  |
| Флюров Флюр Флю    | 25.04.2016 12:12                   | 145568175009 | 16.02.2017      | Файл на диске      | Активен    |  |  |  |  |  |  |
| 111                | 22.04.2016 16:23                   | 138665475521 | 10.12.2018      | Файл на диске      | Активен    |  |  |  |  |  |  |
| Тест Тест Тест     | 22.04.2016 11:33                   | 145793614078 | 14.03.2017      | iBank 2 Key        | Активен    |  |  |  |  |  |  |
| Петров Иван Василь | 21.04.2016 10:01                   | 145491590524 | 07.02.2017      | Файл на диске      | Активен    |  |  |  |  |  |  |
| 3333333 33333333 3 | 18.03.2016 14:38                   | 145829365251 | 18.03.2017      | MS_КЕҮ К Исп.5.х.х | Активен    |  |  |  |  |  |  |
| Тестов Тест        | 14.03.2016 13:56                   | 145767698058 | 11.03.2019      | iBank 2 Key        | Активен    |  |  |  |  |  |  |
| 111                | 12.01.2016 09:42                   | 145249254632 | 10.01.2017      | Файл на диске      | Активен    |  |  |  |  |  |  |
| 111                | 11.01.2016 07:37                   | 145241795806 | 09.01.2017      | Файл на диске      | Активен    |  |  |  |  |  |  |
| 11111111111 111111 |                                    | 145794344033 | 14.03.2017      | iBank 2 Key        | Активен    |  |  |  |  |  |  |
| Тестовый Ключ      | 07.08.2012 11:28                   | 119218074875 | 31.12.2012      | Файл на диске      | Блокирован |  |  |  |  |  |  |

Для получения информации о ключах ЭП перейдите в меню «Ключи ЭП»

#### 11. Точка входа и техподдержка

Адрес для доступа в систему «Интернет-Банк» Pro https://ib.ubrr.ru/ibank2 (указывается в строке адреса Web-браузера).

Получить консультацию по вопросам ведения счета, о причинах отражения и/или не отражения той или иной операции по счету можно, позвонив по телефону своему операционисту. Остаток по счету, суммы списания или зачисления по телефону Банком не сообщаются.

Получить консультацию по вопросам работы системы «Интернет-банк Pro» можно, позвонив в службу технической поддержки по телефону 8 (800) 1000-200.

В случае возникновения необходимости смены ключей ЭП, блокировки Клиент может обратиться в службу технической поддержки по телефону 8 (800) 1000-200.

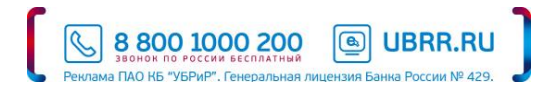

#### 12. Порядок проведения экспертизы при возникновении конфликтных ситуаций (разногласий)

- В связи с осуществлением обмена с помощью Системы документами в электронном виде возможно возникновение конфликтных ситуаций, связанных с доставкой, получением, подтверждением получения Электронных документов, а также использованием в данных документах ЭП.
- В случае возникновения конфликтной ситуации Клиент должен незамедлительно, но не позднее, чем в течение трех рабочих дней после возникновения конфликтной ситуации, направить уведомление о возникновении конфликтной ситуации (далее - уведомление) Банку.
- До подачи уведомления Клиенту рекомендуется убедиться в целостности своего программного обеспечения, неизменности используемой ключевой информации, а также отсутствии несанкционированных действий со стороны персонала, обслуживающего собственное автоматизированное рабочее место обмена Электронными документами.
- 4. Уведомление должно содержать информацию о существе конфликтной ситуации и обстоятельствах, которые, по мнению уведомителя, свидетельствуют о наличии конфликтной ситуации, а также требования к Банку.
- 5. При получении уведомления от Клиента, Банк в течение трех рабочих дней должен:
  - проверить наличие обстоятельств, свидетельствующих о возникновении конфликтной ситуации: рассмотрение электронного протокола работы Системы в части наличия или отсутствия информации, свидетельствующей о факте и времени отправки Электронного документа, неизменности информации с момента формирования ЭП под электронным документом, наличия конкретной ЭП;
  - направить Клиенту информацию о результатах проверки и, в случае необходимости, о мерах, принятых для разрешения возникшей конфликтной ситуации (далее - заключение).
- Если Клиент удовлетворен информацией, полученной от Банка, конфликтная ситуация признается разрешенной в рабочем порядке.
- 7. В случае если Клиент не удовлетворен информацией, стороны признают, что заключение, составленное Банком, служит доказательством при дальнейшем разбирательстве спора в Арбитражном суде. В случае отсутствия согласия по спорным вопросам, все материалы могут быть переданы на рассмотрение Арбитражного суда по месту нахождения Банка либо по месту нахождения подразделения Банка по месту заключения настоящего Договора.

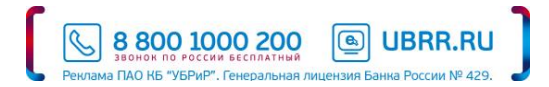